# Mythware Classroom Management

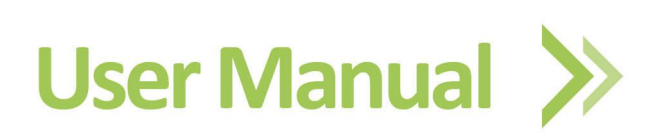

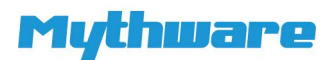

# **Copyright Announcement**

Nanjing Mythware Information Technology Co., Ltd. reserves the right to revise this document and to make changes from time to time in the content hereof without obligation to notify any person or persons of such revisions or changes. Information in this document is subject to change without notice.

# Trademarks

Mythware is a registered trademark of Nanjing Mythware Information Technology Co., Ltd.

Celeron is a registered trademark of Intel Corp.

Pentium is a registered trademark of Intel Corp.

Core is a registered trademark of Intel Corp.

Microsoft is a registered trademark of Microsoft Corp.

Microsoft Windows is a registered trademark of Microsoft Corp.

Microsoft Windows 7 is a registered trademark of Microsoft Corp.

Microsoft Windows 8 is a registered trademark of Microsoft Corp.

Microsoft Windows 8.1 is a registered trademark of Microsoft Corp.

Microsoft Windows 10 is a registered trademark of Microsoft Corp.

Microsoft Windows Server 2003 is a registered trademark of Microsoft Corp.

Microsoft Windows Server 2008 is a registered trademark of Microsoft Corp.

Microsoft Multipoint Server 2012 is a registered trademark of Microsoft Corp.

# Content

| CONTENT                         | 1  |
|---------------------------------|----|
| INSTALLATION                    | 7  |
| 1.1 Installation Environment    | 7  |
| 1.2 Regular Installation        | 8  |
| 1.3 Silent Installation         | 9  |
| TEACHER SIDE                    | 10 |
| 2 STARTING TEACHER SIDE         | 10 |
| 2.1 Create an Account           |    |
| 2.2 Teacher Login               |    |
| 2.2.1 Select Teacher to Login   |    |
| 2.2.2 Auto Login                |    |
| 2.3 Student Connection          |    |
| 3 THE INTERFACE OF TEACHER SIDE | 15 |
| 3.1 Title Bar                   |    |
| 3.2 Function Bar                |    |
| 3.3 View Mode                   |    |
| 3.3.1 Monitor View              |    |
| 3.3.2 Report view               |    |
|                                 | 1  |

|   | 3.3.3     | Policy Control View         | 19 |
|---|-----------|-----------------------------|----|
|   | 3.3.3.    | 1 Web Policy                | 19 |
|   | 3.3.3.    | 2 Application Policy        | 21 |
|   | 3.3.3.    | 3 USB Disk Policy           | 23 |
|   | 3.3.3.    | 4 CD Policy                 |    |
|   | 3.3.3.    | 5 Printer Policy            | 24 |
|   | 3.3.4     | File Submission View        | 24 |
|   | 3.3.5     | Answer Sheet View           | 24 |
|   | 3.3.6     | Response View               |    |
|   | 3.3.7     | Interactive Whiteboard View | 25 |
|   | 3.4 Class | Model                       | 25 |
|   | 3.5 Even  | t and Message               | 25 |
|   | 3.5.1     | Event                       | 25 |
|   | 3.5.2     | Message                     | 25 |
|   | 3.6 State | Bar                         |    |
| 4 | THE FU    | INCTION OF TEACHER SIDE     |    |
|   | 4.1 Man   | age Class                   | 26 |
|   | 4.1.1     | Manage Class                | 26 |
|   | 4.1.2     | Manage Name List            | 28 |
|   | 4.1.3     | Sign In                     |    |
|   | 4.2 Scree | en Broadcast                |    |

| 4.3  | Student Demonstration          | . 33 |
|------|--------------------------------|------|
| 4.4  | Net Movie                      | . 34 |
| 4.5  | Camera                         | 36   |
| 4.6  | Response & Competition         | 37   |
| 4.7  | Interactive Whiteboard         | .40  |
| 4.8  | Voice Broadcast                | . 43 |
| 4.9  | Voice Chat                     | . 43 |
| 4.10 | Monitor & Control              | . 43 |
| 4.11 | Remote Command                 | . 46 |
| 4.   | 11.1 Remote Launch Application | 46   |
| 4.   | 11.2 Remote Open Website       | 48   |
| 4.   | 11.3 Remote Settings           | 48   |
| 4.   | 11.4 Remote Startup            | 48   |
| 4.   | 11.5 Remote Shutdown           | 49   |
| 4.   | 11.6 Remote Reboot             | . 49 |
| 4.   | 11.7 Remote Close Applications | 49   |
| 4.   | 11.8 Remote Login              | 50   |
| 4.12 | Remote Settings                | . 51 |
| 4.13 | Group Management               | . 52 |
| 4.14 | Chat                           | . 53 |
| 4.   | 14.1 Group Chat                | 53   |

| 4.14.2 Topic Chat                   | 56 |
|-------------------------------------|----|
| 4.15 Group Teaching                 |    |
| 4.16 Quiz by Answer Sheet           | 59 |
| 4.16.1 Create Answer Sheet          | 59 |
| 4.16.1.1 Add Choice Question        | 60 |
| 4.16.1.2 Add True or False Question | 61 |
| 4.16.1.3 Add Fill in Blank Question | 61 |
| 4.16.1.4 Add Essay Question         | 62 |
| 4.16.1.5 Add Hand Writing Question  | 63 |
| 4.16.2 Start Quiz                   | 63 |
| 4.17 Survey                         | 66 |
| 4.18 File Distribution              | 68 |
| 4.19 File Submission                | 71 |
| 4.20 File Collection                | 72 |
| 4.21 Screen Recording and Playback  | 72 |
| 4.22 Silent & Silent off            | 74 |
| 4.22.1 Silent                       | 74 |
| 4.22.2 Silent off                   | 74 |
| 5 THE SETTINGS OF TEACHER SIDE      | 74 |
| 5.1 General                         | 74 |
| 5.2 Notification                    | 75 |

|             | 5.3                                                | Screen Broadcast                                                                                                    | . 76                                                             |
|-------------|----------------------------------------------------|----------------------------------------------------------------------------------------------------|------------------------------------------------------------------|
|             | 5.4                                                | Voice Chat                                                                                                    | . 76                                                             |
|             | 5.5                                                | Student Monitoring                                                                                                    | .77                                                              |
|             | 5.6                                                | Screen Record                                                                                                    | . 78                                                             |
|             | 5.7                                                | File Receiving                                                                                                    | . 78                                                             |
|             | 5.8                                                | Network                                                                                                    | . 79                                                             |
|             | 5.9                                                | Hot key                                                                                                    | . 80                                                             |
|             | 5.10                                               | User Account                                                                                                    | . 80                                                             |
|             | 5.11                                               | License                                                                                                    | .81                                                              |
|             | 5.12                                               | Login Mode                                                                                                    | . 82                                                             |
| STU         | DENT                                               | SIDE                                                                                                    | .83                                                              |
|             |                                                    |                                                                                                    |                                                                  |
| 6           | Τŀ                                                 | HE INTERFACE OF STUDENT SIDE                                                                                                    | 83                                                               |
| 6           | Tł<br>6.1                                          | HE INTERFACE OF STUDENT SIDE                                                                                                    | .83<br>. <i>83</i>                                               |
| 6           | TH<br>6.1<br>6.2                                   | HE INTERFACE OF STUDENT SIDE<br>Floating Toolbar<br>System Notification Icon Menu                                                                                                    | .83<br>.83<br>.84                                                |
| 6           | TH<br>6.1<br>6.2<br>6.3                            | HE INTERFACE OF STUDENT SIDE<br>Floating Toolbar<br>System Notification Icon Menu<br>Desktop Shortcut                                                                                                    | .83<br>.83<br>.84<br>.84                                         |
| 6<br>7      | TH<br>6.1<br>6.2<br>6.3                            | HE INTERFACE OF STUDENT SIDE<br>Floating Toolbar<br>System Notification Icon Menu<br>Desktop Shortcut<br>TUDENT LOGIN                                                                                                    | 83<br>.83<br>.84<br>.84                                          |
| 6           | TH<br>6.1<br>6.2<br>6.3<br>S <sup>-1</sup><br>7.1  | HE INTERFACE OF STUDENT SIDE<br>Floating Toolbar<br>System Notification Icon Menu<br>Desktop Shortcut<br>TUDENT LOGIN<br>Set up the Login Name                                                                                   | 83<br>.83<br>.84<br>.84<br>.85<br>.85                            |
| 6           | TH<br>6.1<br>6.2<br>6.3<br>7.1<br>7.2              | HE INTERFACE OF STUDENT SIDE<br>Floating Toolbar<br>System Notification Icon Menu<br>Desktop Shortcut<br>TUDENT LOGIN<br>Set up the Login Name<br>Connect to the Teacher-side Computer                                           | 83<br>.83<br>.84<br>.84<br>.85<br>.85<br>.86                     |
| 6           | TH<br>6.1<br>6.2<br>6.3<br>7.1<br>7.2<br>7.3       | HE INTERFACE OF STUDENT SIDE<br>Floating Toolbar<br>System Notification Icon Menu<br>Desktop Shortcut<br>TUDENT LOGIN<br>Set up the Login Name<br>Connect to the Teacher-side Computer<br>Sign In                                | 83<br>.83<br>.84<br>.84<br>.85<br>.85<br>.86<br>.87              |
| 6<br>7<br>8 | TH<br>6.1<br>6.2<br>6.3<br>7.1<br>7.2<br>7.3<br>TH | HE INTERFACE OF STUDENT SIDE<br>Floating Toolbar<br>System Notification Icon Menu<br>Desktop Shortcut<br>TUDENT LOGIN<br>Set up the Login Name<br>Connect to the Teacher-side Computer<br>Sign In<br>HE FUNCTION OF STUDENT SIDE | 83<br>.83<br>.84<br>.84<br>.85<br>.85<br>.85<br>.86<br>.87<br>88 |

| 8.2 Send Message              | <i>}9</i>            |
|-------------------------------|----------------------|
| 8.3 Submit Files              | <i>•</i> 0           |
| 8.4 View Files                | <i>}1</i>            |
| 8.4.1 View Files from Teacher | €                    |
| 8.4.2 View Quiz Results       | €                    |
| 8.4.3 View Snapshots          | €2                   |
| 8.5 Screen Broadcast          | <del>)</del> 2       |
| 8.6 Student Demonstration     | <i>}</i> 4           |
| 8.7 Interactive Whiteboard9   | <i>}</i> 4           |
| 8.8 Response & Competition9   | <i>ì6</i>            |
| 8.9 Chat9                     | <i><del>7</del>7</i> |
| 8.9.1 Group Chat              | <del>)</del> 7       |
| 8.9.2 Topic Chat              | <del>)</del> 9       |
| 8.10 Group Teaching           | )2                   |
| 8.11 Quiz by answer sheet     | )4                   |
| 8.12 Survey                   | )6                   |
| 8.13 Screen Playback          | )6                   |
| END-USER LICENSE AGREEMENT10  | 18                   |
| TECHNICAL SUPPORT             | 9                    |

# Installation

# **1.1 Installation Environment**

# **System Requirements**

Windows 7

Windows 8

Windows 8.1

Windows 10

Windows Server 2003/SP1/SP2

Windows Server 2008

Windows Server 2012

# Hardware Requirements

#### Teacher side

Minimum Requirements: CPU P4 2.8G, 1Gbytes Memory, 128Mbytes Display Card

**Recommended Requirements:** CPU Core 2 E6300, 2Gbytes Memory, 256Mbytes Display Card

### Student side

Minimum Requirements: CPU Celeron 1G, 512Mbytes Memory, 128Mbytes Display Card

**Recommended Requirements:** CPU Core 2 E4300, 1Gbytes Memory, 128Mbytes Display Card

# **Network Requirements**

- Cable Network: 10Mbytes/100Mbytes/1000Mbytes Shared Network or Switched Network
- 2. Wireless Network: 802.11b/g/n wireless network.

# **1.2 Regular Installation**

To install Classroom Management by Mythware, you need to install the following 2 parts:

- 1. Teacher Side Program
- 2. Student Side Program

The teacher side program install on teacher PCs, and the student side program install on student PCs. To be connected with each other, the teacher PC and student PCs must be in the same network segment.

#### Note

♦ You must uninstall the old version before installing new version.

### **To Install Teacher Side**

- Insert the Classroom Management by Mythware installation CD into teacher computer and let it auto run, and then choose open folder in pop-up dialog and double-click teacher side installation program to open it. If it does not auto run, open the CD manually;
- 2. Install the program according to the Installation Wizard;
- 3. You must restart your computer after installation is complete. The program use

the default configuration after installation, but you can change the configuration in Option.

### **To Install Student Side**

- Insert the Classroom Management by Mythware installation CD into student computer and let it auto run, and then choose open folder in pop-up dialog and double-click student side installation program to open it. If it does not auto run, open the CD manually;
- 2. Install the program according to the Installation Wizard;
- 3. You must restart your computer after installation is complete. The program uses the default configuration after installation.

# **1.3 Silent Installation**

**To Start Silent Installation** 

1. Enter the path of installation file /verysilent in Command Prompt dialog.

# **Teacher Side**

# 2 Starting Teacher Side

After installation, a shortcut icon icon will be created on the desktop. Double click the shortcut to launch teacher side.

# 2.1 Create an Account

Teacher needs to create an account the first time he logs in the Classroom Management system.

### To Create an Account

1. Input user name and password in the Create Account dialog;

| ater in Options.   | ······································ |
|--------------------|----------------------------------------|
| Jser <u>N</u> ame: |                                        |
| eassword:          |                                        |
| Confirm Password:  |                                        |

- 2. Enter User Name, Password and Confirm Password;
- 3. Click **OK** button to create the account.

#### Notes

- ♦ Create account dialog will pop out automatically the first time teacher logs in the system.

# 2.2 Teacher Login

Teacher may want to connect students in different modes in different environment, so we offer two different modes for teacher to login the class.

#### 2.2.1 Select Teacher to Login

| Classroom Ma            | <b>Tythware</b><br>anagement by Mythware |
|-------------------------|------------------------------------------|
| Teacher <u>n</u> ame:   | yolanda                                  |
| Login <u>p</u> assword: |                                          |
| Cl <u>a</u> ss name:    | Class 1                                  |
| Create an account       |                                          |

# To Log in System

- 1. Double click the shortcut icon, and then System Login dialog will pop out;
- 2. Input teacher name, login password and select class name;
- 3. Click Login button to enter the operating platform of teacher side.

#### Note

 After teacher logs in, his name will display on each student's desktop so that each student will know which teacher to connect to.

#### 2.2.2 Auto Login

Teacher can use auto login to connect the students in the same channel.

| Classroom               | Mythware<br>Management by Mythware |
|-------------------------|------------------------------------|
| Teacher <u>n</u> ame:   | Yolanda 🗸                          |
| Login <u>p</u> assword: |                                    |
| Cl <u>a</u> ss name:    | Class 1 🔹                          |
| Channel ID:             | 06. Class Six ▼                    |
| Create an account       |                                    |

### To Log in System

- 1. Double click the shortcut icon, and then System Login dialog will pop out;
- 2. Input teacher name, login password and select class name and channel ID;
- 3. Click Login button to enter the operating platform of teacher side.

### **To Set Name for Channel ID**

1. Click the button beside the channel;

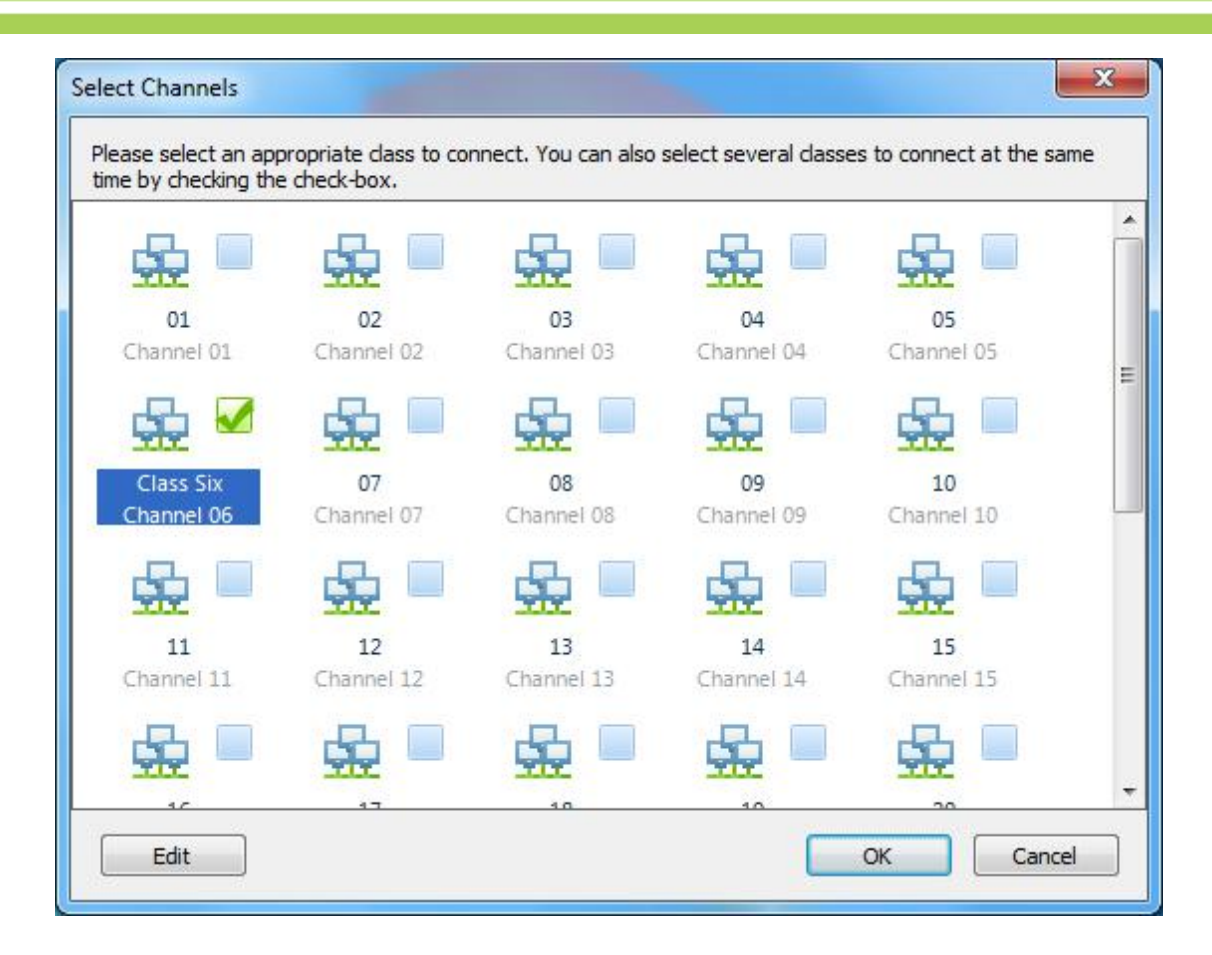

- 2. Select the channel ID;
- 3. Click **Edit** button to set name for it.

#### Note

♦ Teacher and students can both set the channel ID.

# **2.3 Student Connection**

When teacher choose the mode of selecting teacher to login, and if the student is not in the class model of teacher side, the following dialog will pop up in teacher side after the student connects to this teacher.

| Student name | Computer name | IP address      | Accept     |
|--------------|---------------|-----------------|------------|
| , test       | TEST-PC       | 192, 168, 0, 96 |            |
|              |               |                 | Accept All |
|              |               |                 | Deny       |
|              |               |                 |            |
|              |               |                 |            |
|              |               |                 |            |
|              |               |                 |            |
|              |               |                 |            |
|              |               |                 |            |
|              |               |                 |            |
|              |               |                 | -          |
|              |               |                 |            |
|              |               |                 |            |
|              |               |                 |            |

# To Accept the Student

- 1. Select certain students;
- 2. Click Accept to accept these students or click Accept All to accept all students.

To Deny the Student

- 1. Select certain student;
- 2. Click **Deny** to deny this student.

| Notes                               |              |                |                      |
|-------------------------------------|--------------|----------------|----------------------|
| ♦ Teacher can press<br>connections. | Auto Connect | button to auto | accept all students' |

☆ If teacher select "Lock all students to class model" in Option-General tab, the students in this class model will connect to this teacher automatically upon the starting of teacher side.

# **3** The Interface of Teacher Side

The default interface of teacher side is as below:

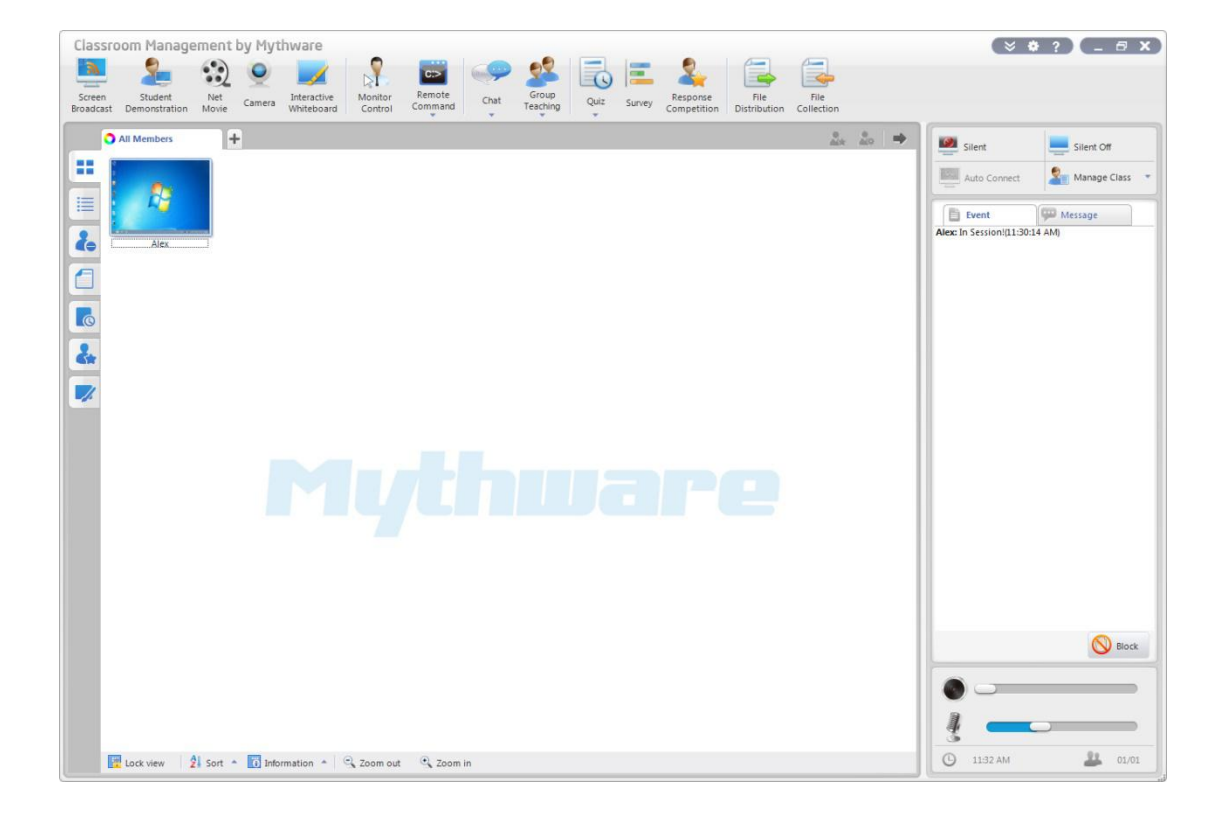

The Classroom Management by Mythware system is divided into the following six parts:

- 1. <u>Title Bar</u>
- 2. Function Bar
- 3. <u>View Mode</u>
- 4. Class Model

- 5. Event and Message
- 6. <u>State Bar</u>

## 3.1 Title Bar

Through the Title Bar, teacher can view the software name and version, drag and drop the main window, minimize or maximize the software, configure the software, view Help, and close the software.

Click <sup>I</sup> button, and the following menu pops up.

| •        | Show Window                            |
|----------|----------------------------------------|
|          | Show Window in Another <u>M</u> onitor |
|          | System Lock                            |
| <b>A</b> | Option                                 |
|          | Manage Class                           |
| •        | Screen Record                          |
|          | View <u>C</u> onnnecting Students      |
| ę        | Help                                   |
|          | About Classroom Management by Mythware |
|          | Exit                                   |

Teacher can Show Window in Another Monitor when using dual monitor teaching.

Teacher can click **System Lock** button to lock this software. And he should enter the password to unlock this software.

Teacher can click **Option** button to open **Option** dialog. The detail information please refers to <u>The Settings of Teacher Side</u>.

Teacher can click **Manage Class** button to open **Manage Class** dialog. The detail information please refers to <u>Manage Class</u>.

Teacher can click **Screen Record** button to start screen record. The detail information please refers to <u>Screen Recording and Playback</u>.

Teacher can click **View Connecting Students** button to open **Waiting Connection List** dialog. To operate with these students refers to <u>Student Connection</u>.

Teacher can click Help button to open the help documentation of this software.

Teacher can click **About Classroom Management by Mythware** button to view the version, user name, company name, serial number, user number and time limit.

Teacher can click Exit to exit this software.

Click Dutton to open **Option** dialog, and the detail information please refers to The Settings of Teacher Side.

Click 💵 button to open the help documentation of this software.

# **3.2 Function Bar**

List the functions of Classroom Management by Mythware.

### 3.3 View Mode

There are seven view modes in the Class Model area, and they are Monitor view, Report view, Policy view, File Submit view, Answer Sheet view, Response view and Whiteboard view. Default to sort the thumbnails by students name in all views.

The Monitor view is the program's default mode, it displays thumbnails of students' desktop, and it also can display the students' group and battery power status.

The Report view displays the detail information about students.

The Policy view is used to change or check the internet policy, application policy, USB disk policy, CD policy and Printer policy.

The File Submit view provides the status of submitted files.

The Answer Sheet view provides the status of quiz by answer sheet.

The Response view provides activities like quick response.

The Whiteboard view makes teacher and students draw together.

#### 3.3.1 Monitor View

Monitor View is the most important view of this software. In this view, teacher can see the states of students directly. The following table shows the various icons and the meanings of each icon.

| State Icon | Description                                                 | State Icon | Description                                          |
|------------|-------------------------------------------------------------|------------|------------------------------------------------------|
| <b>U</b>   | Student is raising hand.                                    |            | Student is receiving<br>Screen Broadcast.            |
| 2          | Student is talking with teacher.                            |            | Student is receiving<br>Net Movie.                   |
|            | Teacher is<br>broadcasting his<br>voice to this<br>student. | Q          | Student is receiving<br>Camera.                      |
| <b>\$</b>  | Student is chatting with others.                            | *          | Student is attending<br>Group Teaching.              |
| R          | Student is attending<br>Survey.                             |            | Student is being<br>monitored by<br>teacher.         |
| Ø          | Student is being<br>required to keep<br>silence.            |            | Teacher is<br>distributing files to<br>this student. |

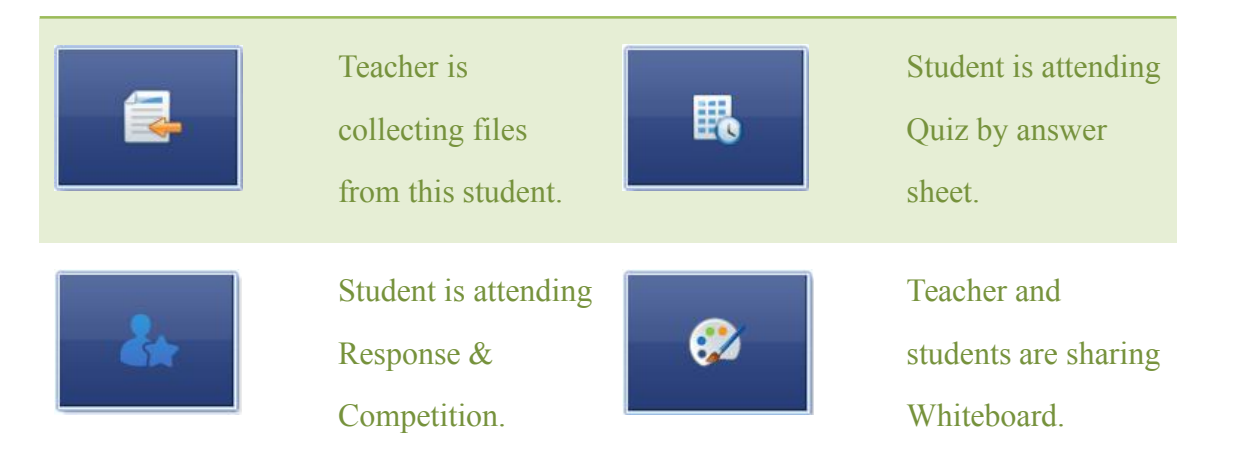

In this view, teacher can also change the information displayed below student thumbnail, sort the student thumbnail refer to the real classroom environment and zoom in or zoom out student thumbnail.

#### 3.3.2 Report view

In this view, teacher can see the detail information of student side, such as the Student Name, System Type, IP address, MAC address, CPU Usage, Memory Usage, Battery Power, Group Name and so on. Besides, teacher can define the information displayed in this view.

### To Define the Information Displayed

- 1. Right click the title bar of this view;
- 2. Select the information you want to display.

#### **3.3.3 Policy Control View**

Policy Control View consists of Web Policy, Application Policy, USB Disk Policy, CD policy and Printer policy.

#### 3.3.3.1 Web Policy

Click **Web Policy** to switch policy view to web policy view, teacher can set different web policy to different students from all open, white list and black list.

All Open: Student can open all the websites;

White List: Student can only open the websites in white list;

Black List: Student can't open the websites in black list;

## **To Set Web Policy:**

- 1. Click Advanced to open web policy dialog;
- 2. Choose Manage White List tab;
- 3. Click Add enter URL and descriptions;
- 4. The same steps to set black list.

| Anage White List Manage Black List |          |             |
|------------------------------------|----------|-------------|
| URL                                | Keyword  | Description |
| www.baidu.com                      | .baidu.  |             |
| www.google.com                     | .google. |             |
|                                    |          |             |
|                                    |          |             |
|                                    |          |             |
|                                    |          |             |
|                                    |          |             |
|                                    |          |             |
|                                    |          |             |
|                                    |          |             |
|                                    |          |             |
|                                    |          |             |
| Add                                |          | Delete      |

There is an easy mode to add a opened website to white or black list.

- Right click the opened website in Keyword or the application icon in All websites.
- Click Add it to white list or Add it to black list to add the website to corresponding list; teacher can also click Exit website to let student side exit the website.

## Set Policy to One Student

- 1. Right click the current state column of this student;
- 2. Click one policy in pop-up menu.

## **Import and Export Policy**

- 1. Click **Import** to import the white and black list of web policy;
- 2. Click **Export** to export the white and black list of web policy.

### Notes

- ♦ Teacher can check the website students are visiting and close the websites.
- ♦ Teacher can set different web policy to different students.

### 3.3.3.2 Application Policy

Click **Application Policy** to switch policy view to application policy view, teacher can set different application policy to different students from all open, white list and black list.

All Open: Student can open all the applications;

White List: Teacher can only open the applications in white list;

Black List: Teacher can't open the applications in black list;

### **To Set Application Policy**

- 1. Click Advanced to open application policy dialog;
- 2. Choose Manage White List tab;
- 3. Click Add Application to enter file name or path;
- 4. The same steps to set black list.

| File Name or Path                               | Matching Mode       | Checksum |
|-------------------------------------------------|---------------------|----------|
| C:\Program Files\Adobe \Adobe Photoshop CS3\Pho | Match the file name | No       |
| C:\Program Files\VMware\VMware Workstation\vm   | Match the file name | No       |
|                                                 |                     |          |
|                                                 |                     |          |
|                                                 |                     |          |
|                                                 |                     |          |
|                                                 |                     |          |
|                                                 |                     |          |
|                                                 |                     |          |
|                                                 |                     |          |
|                                                 |                     |          |
| Add Application Add Directory                   | Edit                | Delete   |

There is an easy mode to add a running application or process to white or black list.

- 1. Right click the running application in **running application list** or the application icon in **All application**.
- Click Add it to white list or Add it to black list to add the application to corresponding list; teacher can also click Terminate application to let student side close the application.

### **Import and Export Policy**

- 1. Click **Import** to import the white and black list of application policy;
- 2. Click **Export** to export the white and black list of application policy.

#### Notes

- ♦ Teacher can check the application students are using and close the application.
- ☆ Teacher can set different application policy to different students, and way to set it is the same with Web Policy.

#### 3.3.3.3 USB Disk Policy

Click **USB Disk Policy** to switch policy view to USB disk policy view. Teacher can set students' limitations when using USB disk by the policies as below: open, read only, no execute and block all.

**Open:** Students can read or write the file and open the executable program in the USB disk;

Read Only: Students can read the file in the USB disk;

No Execute: Students can't open the executable program in the USB disk;

Block: Block all the operations to the USB disk.

| No | tes                                                                                                    |
|----|----------------------------------------------------------------------------------------------------|
| ¢  | Teacher can check the USB disk students are using.                                                              |
| \$ | Teacher can set different USB disk policy to different students, and way to set it is the same with Web Policy. |

#### 3.3.3.4 CD Policy

Click **CD Policy** to switch policy view to CD policy view. Teacher can set students' limitations when using CD by the policies as below: open, read only, no execute and block all.

Open: Students can read or write the file and open the executable program in the

USB disk;

Read Only: Students can read the file in the USB disk;

No Execute: Students can't open the executable program in the CD disk;

**Block:** Block all the operations to the USB disk.

| No  | res                                                                             |
|-----|---------------------------------------------------------------------------------|
| ¢   | Teacher can check the CD students are using.                                    |
| Ŷ   | Teacher can set different CD policy to different students, and way to set it is |
|     | the same with Web Policy.                                                       |
| 3.3 | 3.5 Printer Policy                                                              |

Click **Printer Policy** to switch policy view to printer policy. Teacher can set policies to manage the use of printer. And the policies are as below:

**Open:** student can use printer without limitations;

Block: student cannot use printer.

| No | te                                                                             |
|----|--------------------------------------------------------------------------------|
| Ŷ  | Teacher can set different Printer Policy to different students, and way to set |
|    | it is the same with Web Policy.                                                |

### 3.3.4 File Submission View

The functions of File Submission View refer to File Submission.

### 3.3.5 Answer Sheet View

The functions of Answer Sheet View refer to Quiz by Answer Sheet.

### 3.3.6 Response View

The functions of Response View refer to <u>Response & Competition</u>. 24

### 3.3.7 Interactive Whiteboard View

The functions of Interactive Whiteboard View refer to Interactive Whiteboard.

# 3.4 Class Model

In Class Model, teacher can view student list, view student state, view student property, select students to start function, add students, delete students, and edit student names, etc.

# 3.5 Event and Message

#### 3.5.1 Event

When the following situations occur: student login, student log-off, student connection request, student file submission, student Raise Hand help request, low student-side battery or low system memory in the student-side computer, the corresponding notifications will display in **Event Log**.

1. Click Block to block hand-raise of students.

#### 3.5.2 Message

During class, teacher and students can communicate with each other by sending messages. And teacher can choose the students to send messages.

### **To Send Messages**

- 1. Choose the students from all members and groups;
- 2. Edit the message or selected the prepared massages;
- 3. Click **Send** to send the message.

#### Note

- ♦ Teacher can block students from sending messages.
- ♦ Support convenient ways to send messages by Enter or Ctrl + Enter.

# 3.6 State Bar

It displays the current time, student number and the detail information of position where mouse is.

# 4 The Function of Teacher Side

# 4.1 Manage Class

#### 4.1.1 Manage Class

Teacher can use this function to manage the class model and let students register.

Click **Manage Class-Manage Class** to pop out a dialog as below, teacher can manage the class in this dialog.

| lass Name | Active | Activate          |
|-----------|--------|-------------------|
| Class 1   | Yes    | Edit<br>Delete    |
|           |        | Export<br>Save As |
|           |        | Import            |
|           |        |                   |

### **To Manage the Class**

- 4. Click Activate to activate the selected class;
- 5. Click Edit to edit the selected class;
- 6. Click **Export** to export class model information;
- 7. Click Save As to save class model;
- 8. Click **Import** to import a class model;
- 9. Click **Delete** to delete class model.
- 10. Click New to create new class model.

## **To Edit Class**

- 1. Select one class;
- 2. Click Edit button;
- 3. Modify Class Name in Class name input box;
- 4. Select the student who is in Available student list, and click button to add

this student to Class Model;

5. Select the student who is in the selected student list, and click button to remove this student from Class Model.

**To Create New Class** 

- 1. Click New button;
- 2. Enter Class Name in Class name input box;
- 3. Select the student who is in Available student list, and click button to add this student to Class Model.

#### 4.1.2 Manage Name List

Student name management is a stand-alone program, it can help teacher manage students information conveniently.

### To Manage Name List

1. Click Manage Class- Student Name Management to pop out a dialog as below:

| 👔 Student Name Management |                |        |           |                   |  |
|---------------------------|----------------|--------|-----------|-------------------|--|
| Import Export             | Add            | Delete | All Searc | h                 |  |
| # Student ID Name         | Sex Department | Class  | Password  | Password Prompt   |  |
|                           |                |        |           |                   |  |
|                           |                |        |           |                   |  |
|                           |                |        |           |                   |  |
|                           |                |        |           |                   |  |
|                           |                |        |           |                   |  |
|                           |                |        |           |                   |  |
|                           |                |        |           |                   |  |
|                           |                |        |           |                   |  |
|                           |                |        |           |                   |  |
|                           |                |        |           |                   |  |
|                           |                |        |           |                   |  |
|                           |                |        |           |                   |  |
|                           |                |        |           |                   |  |
|                           |                |        |           |                   |  |
|                           |                |        |           |                   |  |
|                           |                | Tota   | al: 0 C   | urrent Display: 0 |  |

- 2. Click **Import** to open student list, and then pop out import student information dialog;
- 3. Setting corresponding relation of imported fields;
- 4. Click **OK** to begin importing student information;

# Note Student list can be edited in Excel.

- 5. Click Add to add student information manually;
- 6. Click **Modify** to modify the student information manually;
- 7. Click **Delete** to delete student information manually;
- 8. Click **Delete All** to delete all the student information;
- 9. Click Search to search student from the list according to key words;
- 10. Click **Show All** to show the information of all the students;

11. Click **Export** to export student list in the form of Excel.

### 4.1.3 Sign In

Teacher can know the attendance of students by sign-in.

# To Launch Sign-in

1. Click Manage Class-Sign In to pop out a dialog as below;

| Student should provide 1                                  | D and name to sign in     |          |    |
|-----------------------------------------------------------|---------------------------|----------|----|
| Verify Password<br>Student will be considered<br>11:03:00 | late if signed in after t | his time |    |
| Manage Name List                                          | Star                      | t Cano   | el |

- 2. Choose whether to verify password and set effective time of signing in;
- 3. Click Manage Name List to open Student Name Management;
- 4. Click Start to begin sign-in;
- 5. Click Sign in button and click Anonymous Mode to clear sign in information;
- 6. Click Sign in button and click Signed Information to pop out Sign-in dailog;

| 💽 Sign In  |         |         |       |            |               |               |                    |
|------------|---------|---------|-------|------------|---------------|---------------|--------------------|
| Sign ou    | t 🤱 Con | npare 💾 | Save  |            |               |               |                    |
| Student ID | ∧ Name  | Sex     | Class | Department | Computer Name | IP Address    | Signed Time        |
| 001        | Emma    | Female  | One   | Music      | 2E-PC         | 192.168.1.137 | 2013/11/14 15:11:1 |
|            |         |         |       |            |               |               |                    |
|            |         |         |       |            |               |               |                    |
|            |         |         |       |            |               |               |                    |
|            |         |         |       |            |               |               |                    |
|            |         |         |       |            |               |               |                    |
|            |         |         |       |            |               |               |                    |
|            |         |         |       |            |               |               |                    |
|            |         |         |       |            |               |               |                    |
|            |         |         |       |            |               |               |                    |
|            |         |         |       |            |               |               |                    |
|            |         |         |       |            |               |               |                    |
|            |         |         |       |            |               |               |                    |
|            |         |         |       |            |               |               |                    |
|            |         |         |       |            |               |               |                    |
|            |         |         |       |            |               |               |                    |
|            |         |         |       |            |               |               |                    |
| 1 de       |         |         | 101   |            |               | 100           |                    |

- 7. Click Sign Out button to return to Anonymous mode;
- 8. Click Compare to compare the students sign in information with students list;
- 9. Click Save to export the students sign-in information into excel file.

# 4.2 Screen Broadcast

Screen Broadcast is one of the most important functions of the Classroom Management by Mythware software. Teacher can broadcast his screen to one or more of the students in class, in either Full Screen or Windowed mode. In Full Screen mode, the broadcast fills the students' screens, and they cannot view or use other applications during the broadcast. In Windowed mode, the desktop appears in a window on the students' desktops and they can switch from this window to other applications.

In addition to allowing teacher to broadcast normal application windows, the Classroom Management by Mythware software allows teacher to broadcast the following application windows, without disabling the DirectDraw acceleration of system:

- 1. DirectDraw window
- Direct3D window (for example, Cool 3D, AutoCAD, Pro-Engineer, and 3D MAX)
- 3. OpenGL window (for example, Quake III)
- Full screen movie window (for example, WinDVD Player, and the Windows Media Player)

### **To Start Screen Broadcast**

- 1. Select the students to whom you want to receive the broadcast.
- 2. Click the Screen Broadcast icon on the Function Bar
- 3. The Classroom Management by Mythware program will be minimized and the following floating toolbar will be displayed at the top of desktop.

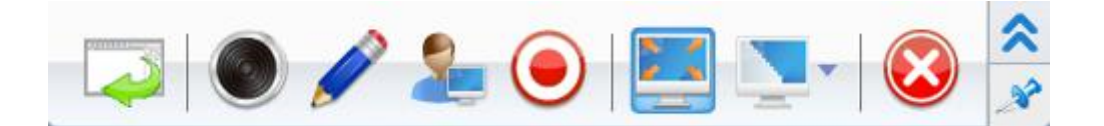

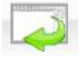

Display or hide the main interface of the software in the teacher-side computer.

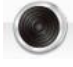

Start or stop broadcasting voice to students.

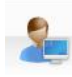

Invite one student to control the screen of teacher side and demonstrate to the

others.

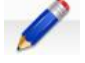

Open the Screen Pen to annotate the desktop.

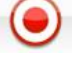

Record the broadcast operations to a file.

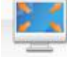

Switch between the Full Screen mode and the Windowed mode.

Adjust the screen broadcast's picture quality. These four buttons represent four levels of picture quality: Perfect, Better, Normal, Low.

Exit Screen Broadcast.

# 4.3 Student Demonstration

The Classroom Management by Mythware software allows teacher to select a student to demonstrate the operations of his desktop to teacher and other students. In the course of the demonstration, teacher can take control of the student's mouse and keyboard, share control with the student, or let the student keep control of the mouse and keyboard. He can also talk with the selected student during the demonstration.

### **To Start Student Demonstration**

- 1. Click the student's icon in the **Class Model** area;
- 2. Click the **Student Demonstration** button on the Function Bar;
- 3. Select the students to view the Demonstration;
- 4. The demonstration window will be displayed on the teacher's and on the other students' desktops.

## To Control the Student's Operation

- 1. Start the demonstration;
- 2. Click the **Monitor** Button on the toolbar;
- 3. Select **Control Student** from the pop-up menu.

### To Snapping the Student's Desktop

- 1. Start the demonstration;
- 2. Click the Save picture file Button on the toolbar.

## **To Record the Demonstration Process**

- 1. Start the demonstration;
- 2. Click the **Record video file** Button on the toolbar.

#### To Start the Voice Communication

- 1. Start the demonstration;
- 2. Click the **Student send voice** Button to hear the voice of student.
- 3. Click the **Teacher send voice** Button to send voice to the student.

# 4.4 Net Movie

Teacher can play media files on his computer and broadcast the media to the entire class. Students don't have to download the media file. Teacher does not have to share the media file with students. The process uses streaming media via networking.

### Show a Net Movie Controller

- 1. Select students in Class Model area;
- 2. Click the Net Movie button in Function Bar to open the Net Movie Controller;
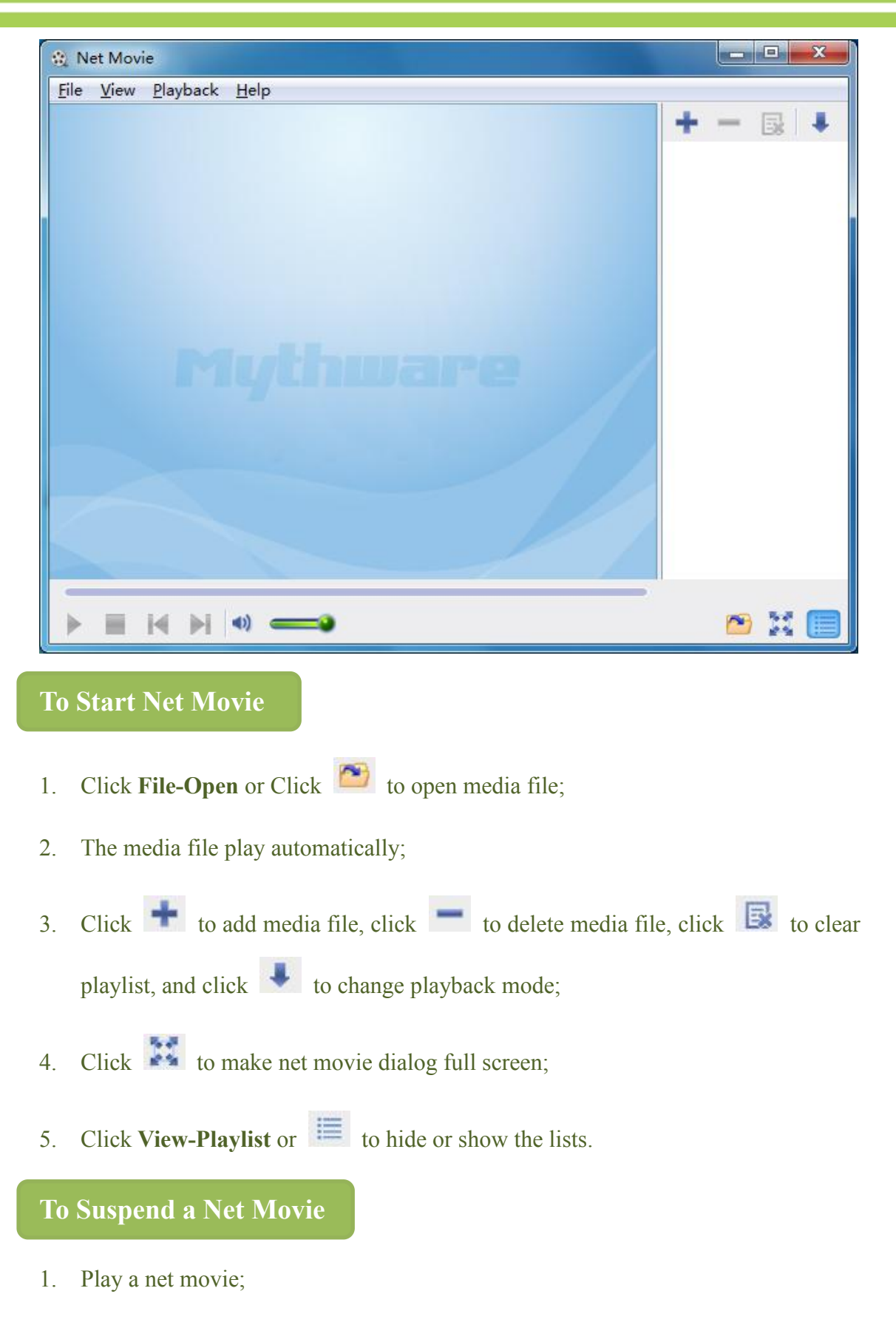

2. Select the Suspend Menu in the Playback Menu on the Net Movie Controller.

## To Resume a Suspended Movie

1. Select the **Resume** Menu in the **Playback** menu on the **Net Movie Controller**.

#### Note

☆ The suspended movie can be resumed even after the teacher goes offline and restarts the system.

# 4.5 Camera

The Classroom Management by Mythware software allows teacher to broadcast his live content from a USB web camera to multiple students simultaneously. Teacher can also broadcast voice content while broadcasting live content. After teacher start **Camera**, the following dialog will pop up.

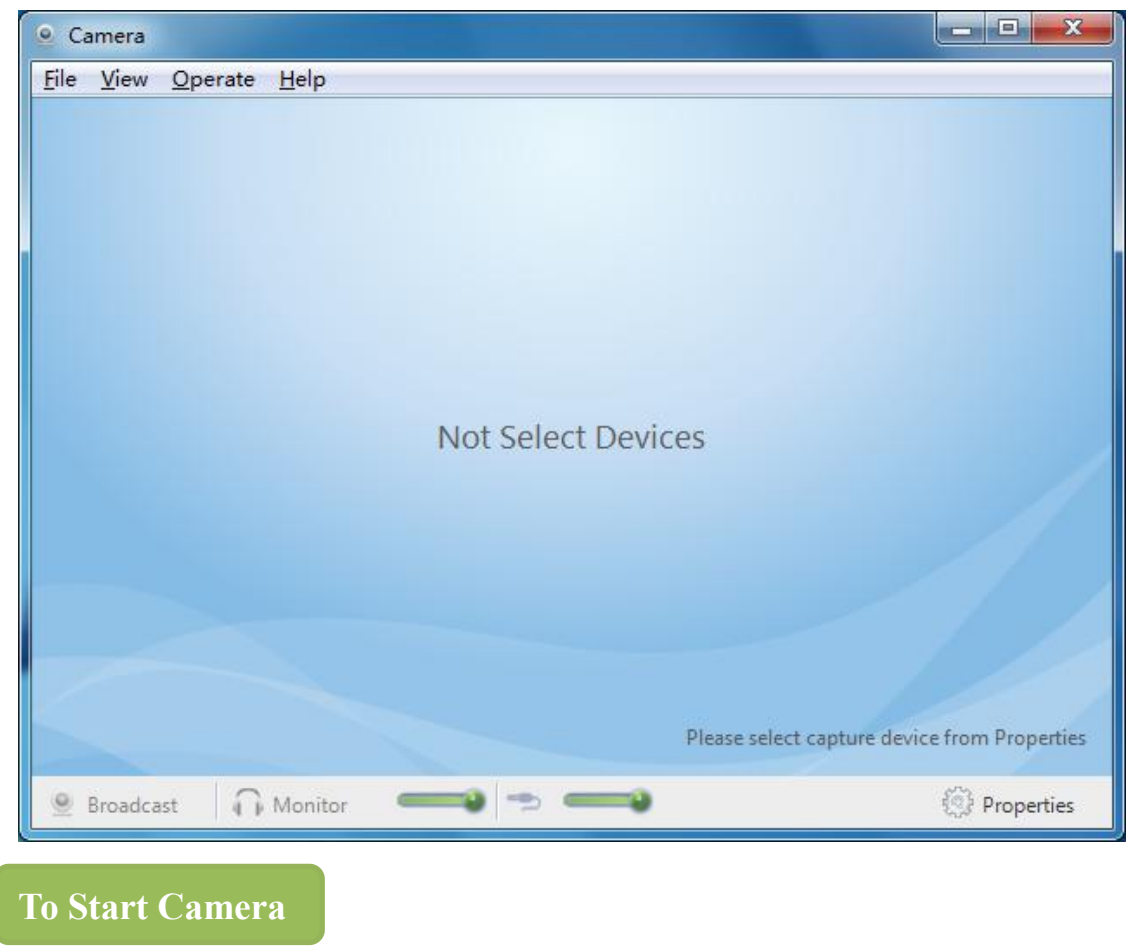

- 1. Select students in the Class Model;
- 2. Click the **Camera** button in the Function Bar;
- 3. The **Camera** dialog will be displayed on your desktop;
- 4. Click the **Properties** button to select a video device and an audio device;
- 5. Click the Broadcast button in the Camera dialog.

| Not | re                                                                  |
|-----|---------------------------------------------------------------------|
| ∻   | This function can connect to capture dongle and capture box to use. |

# 4.6 Response & Competition

Teacher can launch quick response and use awards to check the performance of each student.

| O All Members | +              | 0 0<br>Mit MO |       |
|---------------|----------------|---------------|-------|
| All Members   | +              |               | +     |
| ? Question    | 🕹 Create Group | Optic         | ons 🔻 |

## **To Start First to Answer Response**

1. Click **Question** button to pop out the dialog as below:

| <ul> <li>student who pressed the ans</li> </ul> | responder, only the first                |
|-------------------------------------------------|------------------------------------------|
| question.                                       |                                          |
|                                                 |                                          |
| Think time:                                     | — 00:15 ⊕                                |
| Answer time:                                    | ─ 00:30 €                                |
|                                                 |                                          |
|                                                 | student who pressed the ans<br>question. |

- 2. Choose First to Answer;
- 3. Set think time and answer time of students;
- 4. Click **Start** to begin, and student side will pop out a responder;
- 5. Judge correct or wrong after students finish answering the question.

## To Start Enter an Answer Response

1. Click **Question** button to pop out the dialog as below:

| First to Answer | Give a correct answer for the<br>button to begin, all students | e question, then press "Start"<br>who entered the same answer |
|-----------------|----------------------------------------------------------------|---------------------------------------------------------------|
| Enter an Answer | will be grade correctly.                                       |                                                               |
| First to Demo   |                                                                |                                                               |
|                 | Think time:                                                    | ─ 00:15                                                       |
|                 | Answer time:                                                   | 😑 00:30 🕀                                                     |
|                 | Hide answer                                                    |                                                               |
|                 | Case sensitive                                                 |                                                               |

- 2. Choose Enter an Answer and input the correct answer;
- 3. Set think time and answer time of students;
- 4. Choose whether to hide answer and use case sensitive;
- 5. Click **Start** to begin, and student side will pop out a input box;
- 6. Judge correct and wrong automatically by the software.

## To Start First to Demo Response

1. Click **Question** button to pop out the dialog as below:

| First to Answer | Press "Start" button to begin<br>student who pressed the ans | responder, only the first<br>swer button can demonstrate |
|-----------------|--------------------------------------------------------------|----------------------------------------------------------|
| Enter an Answer | screen to others.                                            |                                                          |
| First to Demo   |                                                              |                                                          |
|                 | Think time:                                                  | — 00:15 ⊕                                                |
|                 | Answer time:                                                 | 😑 02:00 🤁                                                |
|                 |                                                              |                                                          |

#### 2. Choose First to Demo;

- 3. Set think time and answer time of students;
- 4. Click Start to begin, and student side will pop out a responder;
- 5. Judge correct and wrong by the teacher after the demonstration.

## **To Create Group**

- 1. Click the Create Group button;
- 2. Choose the mode to divide group;
- 3. Click **Apply** to apply the group mode.

# **To Set Award Policy**

- 1. Click the **Option** button;
- 2. Click Full Screen to begin the response full screen of student side;
- 3. Click Use Microphone to open the microphone of teacher side;
- 4. Choose the award policy and set the initial award.

# 4.7 Interactive Whiteboard

Interactive whiteboard is designed for active classroom atmosphere and enhancing interaction between teacher and students. Teacher can use whiteboard to share the painting, image, screenshot and document with students, and teacher can also draw with students together. We offer kinds of tools, brushes and shapes for use. What's more, teacher can monitor the students and pick out one to demonstrate to the others when students draw on their own canvas individually.

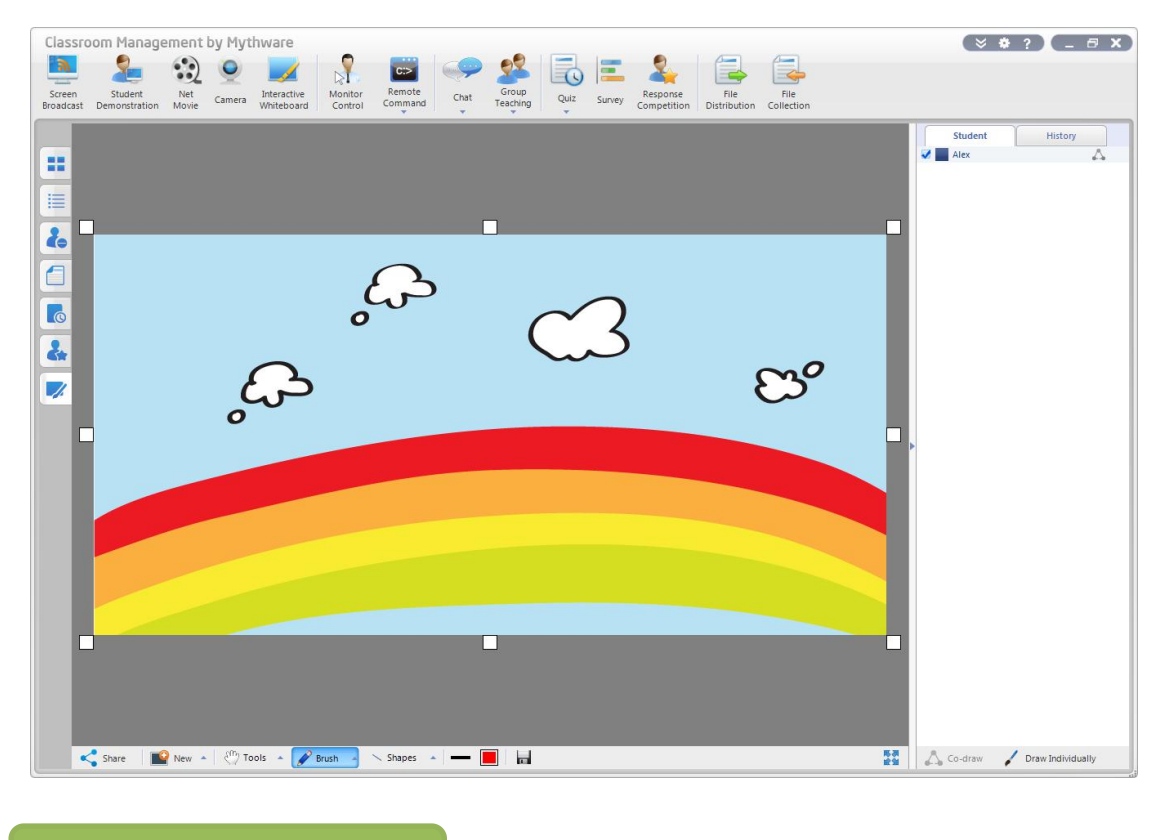

To Use Whiteboard

- 1. Click Interactive Whiteboard button;
- 2. Change the size of the canvas;
- 3. Click **New-Blank Whiteboard** to open a blank whiteboard, then use other tools to draw on it;
- 4. Click New-Load Image to open an image, and then use other tools to draw on it;
- 5. Click **New-Screenshot**, select the area you want to use, click Ok to insert the image into the canvas;
- 6. Click **New-Import Document**, apply the imported document, and then use other tools to draw on it.

#### **To Share Whiteboard**

1. Click the **Share** button to share the canvas of teacher side with students, and then students can see the canvas;

#### **To Draw with Student**

- 1. Choose the students you want to draw together in student list;
- 2. Click the **Co-draw** button or **A**;
- 3. Students use the tools to draw on the canvas at the same time.

#### **To Draw Individually**

- 1. Choose the student in the student list;
- 2. Click Draw Individually button to monitor the canvas of student side;
- 3. Double click to monitor the student full screen;
- 4. Click **Demonstrate** to share the picture of monitored student with other students.
- 5. Click Stop to stop.

#### **To Use Tools**

- 1. Click the **Tools** button;
- 2. Click the tool you want to use.
  - Open the bird's-eye view and drag the canvas.

- Rotate the selected area on the canvas.
- $\mathbf{\hat{v}}$  Fill the area on the canvas with the foreground color.
- T Insert text into the canvas.
  - Erase part of the canvas and replace it with the background color.

Pick a color from the picture and use it for drawing.

Insert a picture in the foreground.

Insert a picture as background.

Choose a color ad background color.

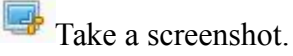

Save the picture.

# To Use Brush

- 1. Click the **Brush** button;
- 2. Click the brush type you want to use.

# **To Use Shapes**

- 1. Click the **Shape** button;
- 2. Click the shape you want to use.

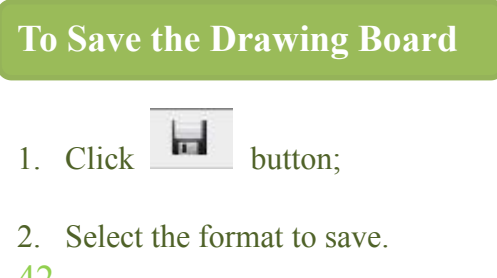

# **To Delete History Record**

- 1. Click **History** button;
- 2. Select the record and click the delete button.

# 4.8 Voice Broadcast

During the class, teacher can use this function to broadcast the voice of microphone and computer to students.

## **To Broadcast Voice to All:**

- 1. Right click the blank area of Class Model;
- 2. Click **Broadcast Voice to All** in the pop-up menu.

**To Broadcast Voice to Selected Students:** 

- 1. Select students whom you want to broadcast in Class Model;
- 2. Right click the thumbnail of these students;
- 3. Click Voice Broadcast in pop-up menu.

# 4.9 Voice Chat

During the class, teacher can use this function to chat with students.

## To Chat With Student:

- 1. Right click the thumbnail of one student;
- 2. Click Voice Chat in pop-up menu to chat with this student.

# 4.10 Monitor & Control

Using Classroom Management by Mythware software, teacher can monitor the

desktops of students. The monitor window displays images of students' screens. Teacher can simultaneously view multiple students' screens, each in its own window. He can also view an individual student's desktop in a windowed or full screen view.

The floating monitor control bar can help teacher scroll from one screen to the next, auto scroll to the next screen after a specified time, reset the window position, and change the display mode in each monitor window.

Teacher can take control of a student's desktop or share control with the student. He can also talk privately with a student, while controlling his desktop.

#### To Monitor a Student

- 1. Select one student in the Class Model area;
- 2. Click the Monitor & Control button in the Function Bar;
- 3. The student's monitor window will be displayed on your desktop.

#### **To Auto Monitor Students**

- 1. Double click the student icon in the class model to monitor one student;
- 2. Click to monitor one student automatically;
- 3. Click S to monitor the previous student;
- 4. Click 🥝 to monitor the next student.

## To Monitor Multiple Students Simultaneously

 Click the Monitor & Control button in the Function Bar. And the following dialog will pop up;

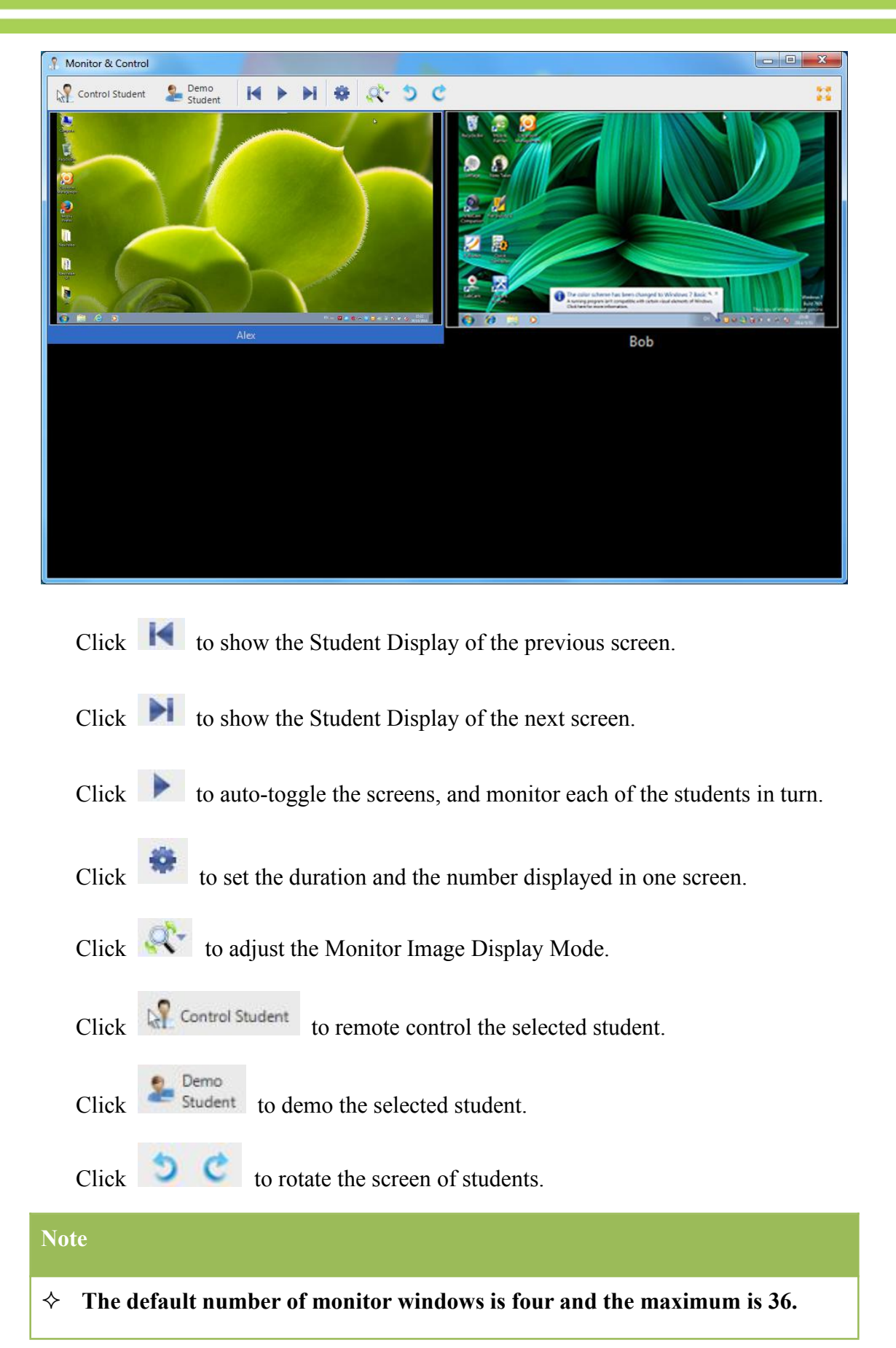

# 4.11 Remote Command

The Classroom Management by Mythware software allows you to remotely control the students PCs and tablets conveniently. You can start up all students' PCs, shut down all students' PCs and tablets, reboot all students' PCs and tablets, and launch or close applications on student's PCs and tablets remotely, all without leaving your computer.

#### 4.11.1 Remote Launch Application

Launch application allows the teacher to launch more than one application on the students' PCs or tablets. You can also manage a remote command list. You can add, edit or delete commands in the command list.

| Launch Application |                                                                                                    |   | × |
|--------------------|----------------------------------------------------------------------------------------------------|---|---|
| 💦 Windows          | Notebook<br>C:\Windows\system32\NOTEPAD.EXE                                                                       | 1 | × |
| Android            | Paint<br>C:\Windows\system32\MSPAINT.EXE                                                                          | 1 | × |
|                    | Wordpad<br>C:\Windows\system32\WORDPAD.EXE                                                                        | 1 | × |
|                    | Calculator<br>C\Windows\system32\CALC.EXE                                                                         | 1 | × |
|                    | Command Prompt<br>C\Windows\system32\cmd.exe                                                                      | 1 | × |
|                    | Internet Explorer<br>C:\Windows\system32\JEXPLORE,EXE                                                             | 1 | × |
|                    | Windows File Explorer<br>G\Windows\EXPLORER.EXE                                                                   | 1 | × |
|                    | Improve Local Student Video Performance<br>C\Program Files\Mythware\Classroom Management by Mythware\TDOvrSet.EXE | 1 | × |
|                    | Improve Student Monitor Display<br>C\Program Files\Mythware\Classroom Management by Mythware\TDOvrSet.EXE         | 1 | × |
|                    | Launch Remotely                                                                                                   |   |   |

## **To Launch Function**

- 1. Select students in the Class Model;
- 2. Click the Remote Command button in Function Bar;
- 3. Select Launch Application from the pop-up menu;
- 46

4. The Launch Application dialog is displayed.

## To Add a Command

- 1. Open the Launch Application dialog;
- 2. Select windows or android tab for different students;
- 3. Click **b**utton in the dialog;
- 4. Input the application name or parameters in the pop-up dialog;
- 5. Click OK.

# To Edit a Command

- 1. Open the Launch Application dialog;
- 2. Select windows or android tab for different students;
- 3. Click **button** in the dialog;
- 4. Browse from the running applications or installed applications;
- 5. Edit the application name or parameters in the pop-up dialog;
- 6. Click **OK**.

#### **To Execute Command**

- 1. Add a command or edit the command;
- 2. Click Launch Remotely button.

## To Add an Application to Command List

- 1. Switch to the **Policy View**, and choose **Application Policy**;
- 2. Right click the application icon in the Running Applications and choose Add to

47

#### **Remote Command List.**

#### 4.11.2 Remote Open Website

This button offers teacher a convenient way to open websites of student side.

## To Open Remote Website

- 1. Select students in the Class Model;
- 2. Click the **Remote Command** button in the Function Bar;
- Select Open Remote Website from the pop-up menu. The Open Remote Website dialog will display;
- 4. Input the website address;
- 5. Click Launch Remotely.

#### 4.11.3 Remote Settings

Here we offer a link to the remote settings, the way to use remote settings please refer to <u>Remote Settings</u>.

#### 4.11.4 Remote Startup

Remote Startup allows the teacher to start up all or selected students' PCs with only one mouse click. It will help the teacher manage students' PCs.

#### **To Startup Students' PCs**

- 1. Select students in the **Class model**;
- 2. Click the **Remote Command** button in the Function Bar;
- 3. Select **Remote startup** from the pop-up menu;
- 4. Click OK.

#### Note

48

#### ♦ Teacher can't startup students' tablets remotely.

#### 4.11.5 Remote Shutdown

**Remote Shutdown** allows the teacher to shut down all or selected students' PCs with only one mouse click. It will help the teacher manage students' PCs.

#### To Shutdown Students' PCs

- 1. Select students in the Class model;
- 2. Click the **Remote Command** button in the Function Bar;
- Select Shutdown from the pop-up menu. The Shutdown student PC dialog box will display;
- 4. Click OK.

#### 4.11.6 Remote Reboot

**Remote Reboot** allows the teacher to reboot all or selected students' PCs with only one mouse click.

#### **To Reboot Students' PCs**

- 1. Select students in the Class model;
- 2. Click the **Remote Command** button in the Function Bar;
- Select Reboot from the pop-up menu. The Reboot student PC dialog box will display;
- 4. Click OK.

#### 4.11.7 Remote Close Applications

This function allows the teacher to shut down all students' applications with only one mouse click. It will help the teacher manage students' PCs.

| × | Close running application on student PC. |   |
|---|------------------------------------------|---|
|   | Show following messages before close     |   |
|   | (Max. 128 characters)                    |   |
|   | Teacher will close your applications     | * |
|   | Show this message for 15 seconds.        |   |

# **To Remote Close Applications**

- 1. Select students in the Class Model;
- 2. Click the **Remote Command** button in the Function Bar;
- 3. Select Close Applications from the pop-up menu. The Close Student Application dialog box will be displayed;
- 4. Click **OK**.

#### 4.11.8 Remote Login

This function allows the teacher to help students login the Windows remotely.

## To Remote Login

- 1. Click the **Remote Command** button in the Function Bar;
- Select Remote Login from the pop-up menu. The Remote Login dialog box will be displayed;
- 3. Input the User Name, Password and Domain;
- 4. Click **OK**.
- 50

#### Note

☆ Teacher can use Remote Login function only when he/she select Auto Login mode.

# 4.12 Remote Settings

Teacher can set display, proxy server, themes, desktop, power schemes, screen saver, and so on to both windows and android students.

| note Settings    |                                                                                 |                     |
|------------------|---------------------------------------------------------------------------------|---------------------|
| 🚰 Windows        | Networking Settings                                                             |                     |
| Display          | Transmission reliability:                                                       | Normal Intensity 👻  |
| Desktop          | Offline latency detection (seconds):                                            | 10                  |
| Network          | Audio Settings                                                                  |                     |
| Proxy Server     | Playback: -                                                                     | + Mute              |
| Themes           | Recording: -                                                                    | + _ Mute            |
| Power Schemes    | Student's password Setting                                                      |                     |
| Screen Saver     | Change the uninstall password of student's                                      | client application: |
| Advanced Setting | 17                                                                              |                     |
| Android          | Lock student process                                                            |                     |
|                  | Student lock the screen after network connection is<br>Hide the set name button | s lost              |
|                  |                                                                                 |                     |
| Load Save        | Apply                                                                           |                     |

# To Change Students' Setting Remotely

- 1. Select students in Class Model;
- 2. Right click the thumbnail of these students;
- 3. Click **Remote Settings** button in drop-down menu;
- 4. Choose windows or android tab;
- 5. Change the settings in **Remote Settings** dialog;
- 6. Click Apply button.

# 4.13 Group Management

Group Management allows the teacher to divide the students in the currently activated Class Model into different groups in order to perform Group Chat and Group Teaching activities.

| <u>G</u> roup name: | Group 1 |
|---------------------|---------|
| Group members:      |         |
| Name                | Leader  |
| 🔲 🚾 Matt            |         |
| 🔲 🔜 Matt            |         |
| Matt                |         |
| 🔲 🔤 Matt            |         |
| 🔲 🔤 Matt            |         |
| Matt                |         |
| Matt                |         |

# To Create a Group

- 1. Select the student you want to create a group in the Class Model area;
- 2. Drag the student to button in the Class Model area;
- 3. Enter the Group name in the pop-up New Group dialog;
- 4. Click the **OK** button to complete the creation of a new group.

Or

52

- 1. Click **b**utton in the Class Model area;
- 2. Enter the Group name in the pop-up New Group dialog;
- 3. Check the student you want to select;
- 4. Click the **OK** button to complete the creation of a new group.

#### To Assign a Group Leader to a Group

- 1. Select the student you want to set in the Class Model area;
- 2. Click the button in the Class Model area.

#### Or

- 1. Right-click the student you want to set in the Class Model area;
- 2. Select Group Leader on the pop-up menu.

#### To Delete a Group

- 1. Select a group Tab you want to delete;
- 2. Click the 🗱 button in the Class Mode Area;
- 3. Click **Ok** in the pop-up confirmation dialog to complete the group deletion operations.

# 4.14 Chat

With Group Chat and Topic Chat, students could conduct text communications in each group.

Group Chat allows teacher to divide students into groups and process text communications; Topic Chat allows teacher to create multi topics, and students could freely select a group to join in and chat in the group.

#### 4.14.1 Group Chat

Through Group Chat, each group of students created in Group Management can chat with each other. The teacher can select a group to join and chat with that group.

# To Use Group Chat

- 1. Click Chat-Group Chat on function bar;
- 2. Pop up group chat dialog as below;
- 3. Click **Send** to chat with the students in the same group.

# To Use Voice Chat

- 1. Click Teacher send voice Button to send voice to the students;
- 2. Click the button again to stop the function.

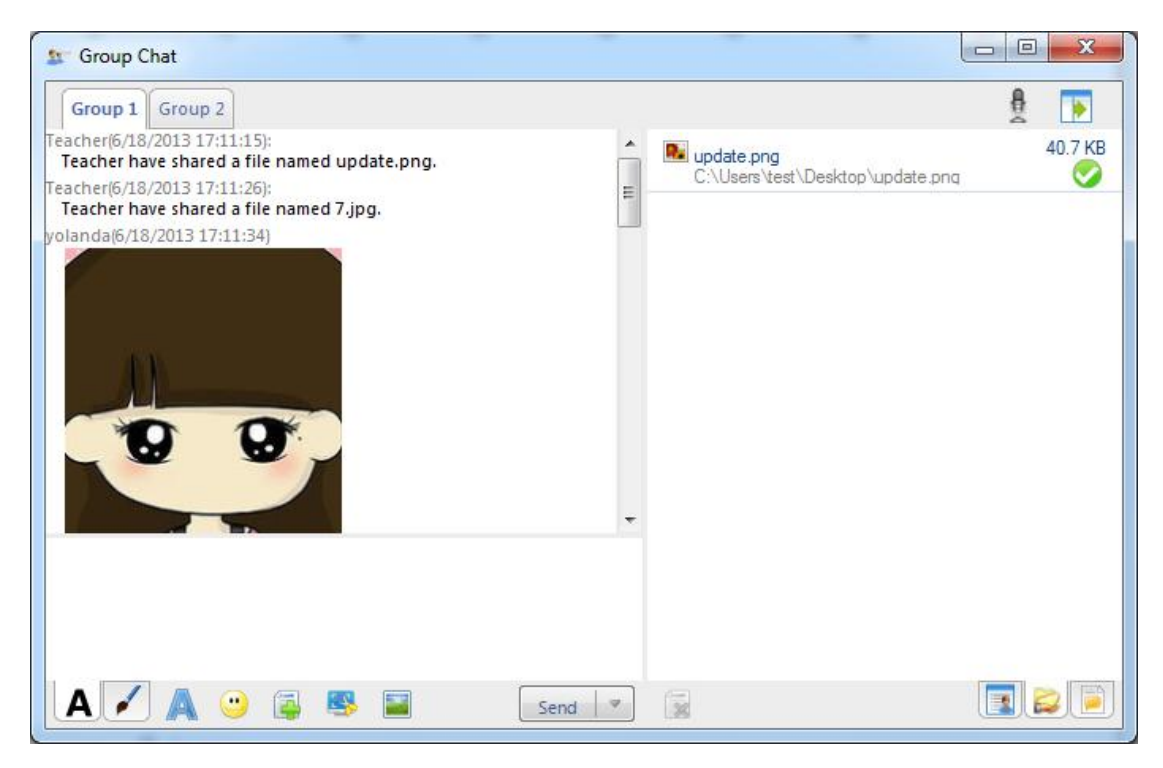

There are lots of communications methods as below:

A Edit Messages:

Change message font: Set font, font style, size, color, effects, script of messages in the dialog;

**Insert Emoticon:** Send emoticon to make chat easy and funny;

**Share Files:** Teacher share local file to students in the same group;

Screenshot: Cut out useful image to send to students;

Send Image: Send images to the students;

# Note

☆ The number of shared file can't be more than 4, and the size of shared file can't be larger than 4M.

Draw and Send Picture:

**Pen:** Draw the picture manually;

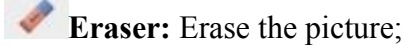

**Undo:** Undo previous step;

Rework: Rework previous step;

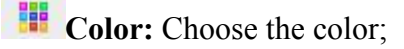

**Select Background:** Select background from empty, small grid, medium grid and large grid;

There are also three different views in chat dialog as below:

Chat Members View

Teacher and students can check other members in the same group.

Shared Files View

Teacher and students can check the shared files, and double click the open the shared file.

Chat History View

Teacher and students can check chat history in this view.

## 4.14.2 Topic Chat

Teacher could create multi topics, and students could freely select a group to join in and chat in the group.

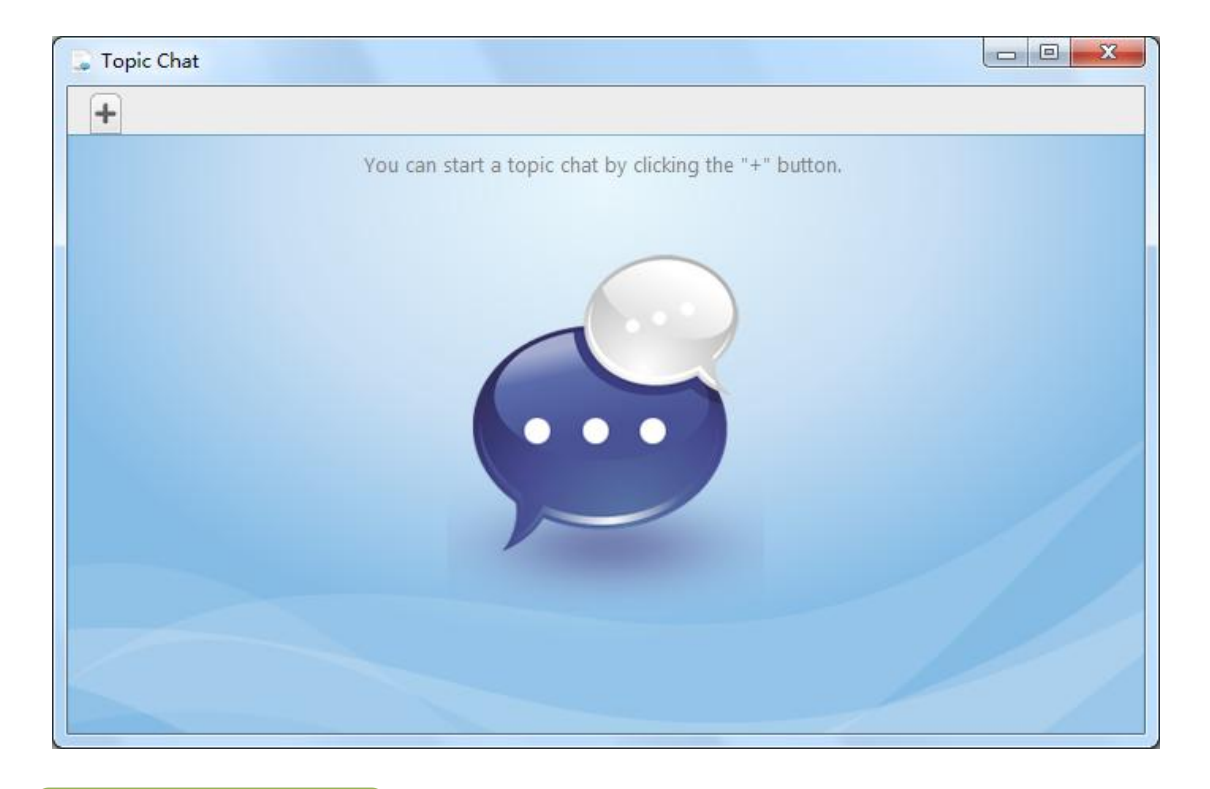

# To Add a New Topic

- 1. Click the **Chat** button in the Function Bar;
- 2. Select the **Topic Chat** from the pop-up menu;
- 3. Click Add a new topic chat button.

# 4.15 Group Teaching

Group Teaching allows teacher to divide students into several groups, enabling peer tutoring and cooperative learning. Each group has one active member and one or more passive members. The active members can use many functions to teach their fellow students, such as: Broadcast teaching, Voice teaching, Voice chat, Monitor, Remote control, Remote setting, File distribution, Remote command, and Net Movie.

| 🥌 Gro | oup Teacl | hing |   |   |  |          |  |  | L |           | x        |
|-------|-----------|------|---|---|--|----------|--|--|---|-----------|----------|
|       | 20        | ٢    | 0 | ß |  | <u>Ø</u> |  |  |   |           |          |
|       | O Gro     | up 1 |   |   |  |          |  |  |   | a<br>Actr | 0<br>869 |
|       |           | att  |   |   |  |          |  |  |   |           |          |
|       |           |      |   |   |  |          |  |  |   |           |          |
|       |           |      |   |   |  |          |  |  |   |           |          |
|       |           |      |   |   |  |          |  |  |   |           |          |
|       |           |      |   |   |  |          |  |  |   |           |          |
|       |           |      |   |   |  |          |  |  |   |           |          |
|       |           |      |   |   |  |          |  |  |   |           |          |

# **To Start Group Teaching**

- 1. Divide the students into different groups, according to Group Management.
- 2. Click the Group Teaching button in the Function Bar.
- 3. Select All Groups or Part of Groups.
- 4. The Group Teaching dialog will be displayed on the teacher's screen.

When the teacher initiates the Group Teaching, the teacher and group leaders will see a toolbar in the dialogue of Group Teaching. Both the teacher and group leaders can operate the relative functions.

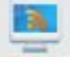

Broadcast the teacher's screen to group members

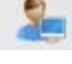

Broadcast a group member's screen to the teacher and other group members.

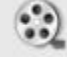

Broadcast the media files to the group members.

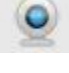

Broadcast the camera display to the group members.

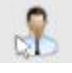

Monitor & control a group member.

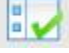

Send remote command to the group members.

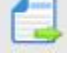

Send files to the group members.

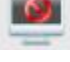

Silent to the group members.

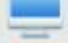

Silent off to the group members.

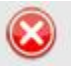

Stop the function.

## To Start Function on a Group

- 1. Click the Group Table you want to select;
- 2. Click the **function** button in the Function Bar;

#### **To Choose the Function Group Leader Has**

- 1. Right click the student icon of group leader in group member list;
- 2. Click Student settings... in drop-down list;
- 3. Select the function you want to grant;

58

4. Click **OK**.

# 4.16 Quiz by Answer Sheet

#### 4.16.1 Create Answer Sheet

Teacher can use Answer Sheet Editor to import quiz paper and edit the answer sheet. It is a stand-alone program, so teacher can edit the answer sheet at home with it.

The Answer Sheet consists of different question sections which can be created by the teacher. Each group contains several questions which can be categorized into 5 types: Choice question, True or false question, Fill-in-blank question, Essay question and Hand writing question..

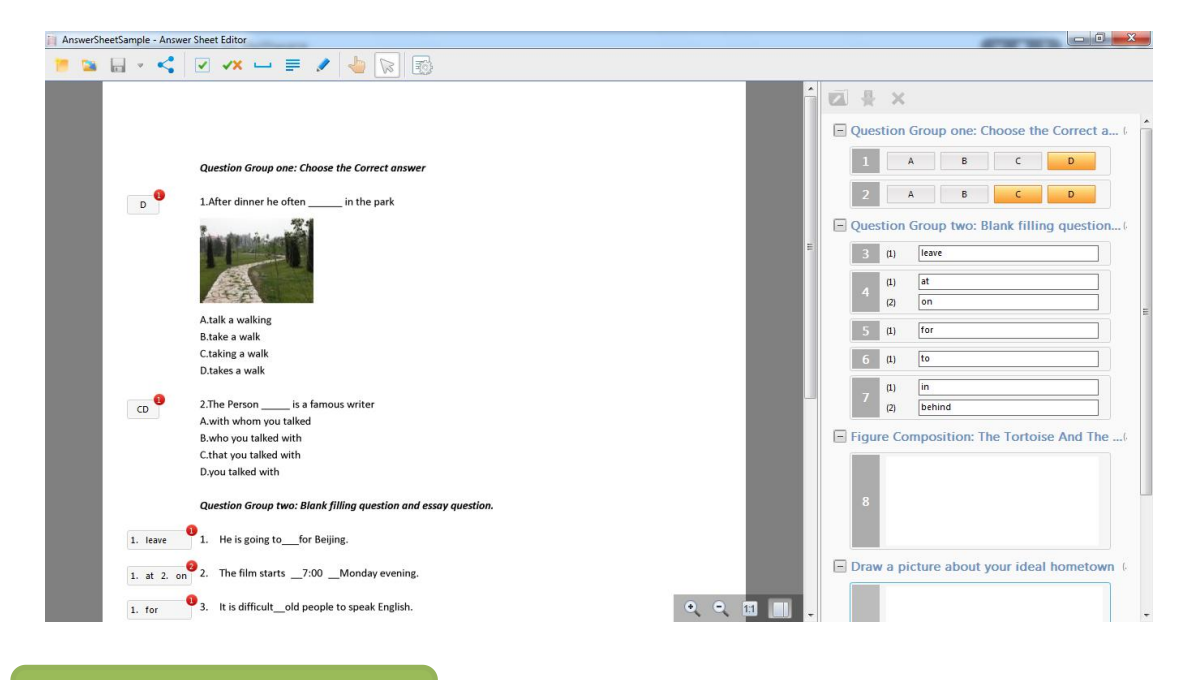

#### **To Import Quiz Paper**

- 1. Click Import Quiz Paper button;
- 2. Select the document you want to open;
- 3. Click **Open** to print the document as quiz paper.

**To Add Questions** 

- 1. Choose the question type you want to add;
- 2. Click the location you want to add in the quiz paper, and the answer sheet will generate automatically;

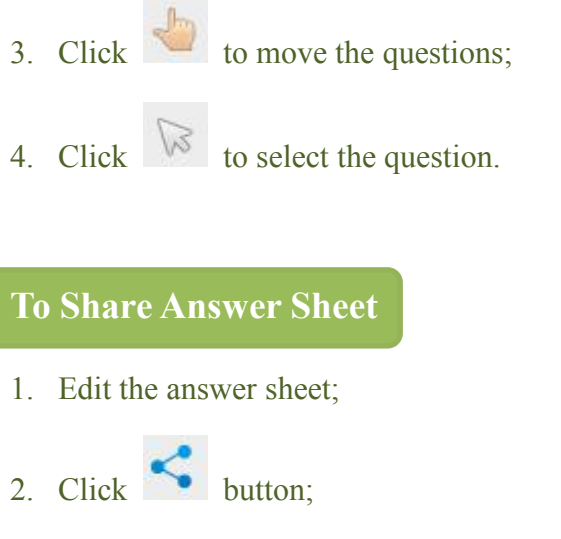

3. Select the appropriate teacher to share the answer sheet.

#### **To Create Group**

- 4. Choose the question you want to put in the group;
- 5. Click 🚺 button;
- 6. Set group name and question score in the window pop out.

#### 4.16.1.1 Add Choice Question

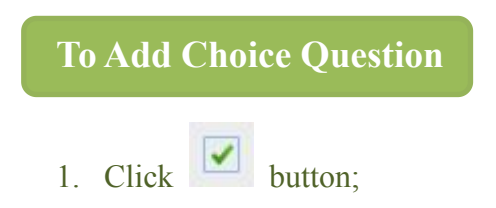

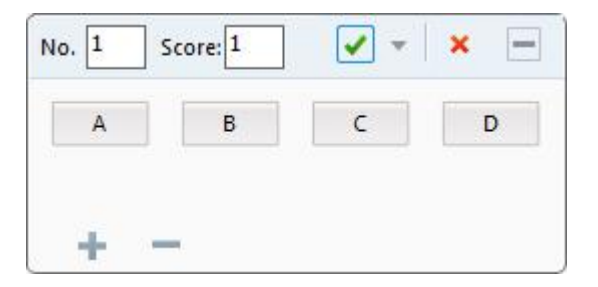

- 2. Set the question number and score;
- 3. Increase or reduce the option, and set the correct answer;
- 4. Click 🗐 to hide the edit window;
- 5. Click **\*** to delete the question.

#### 4.16.1.2 Add True or False Question

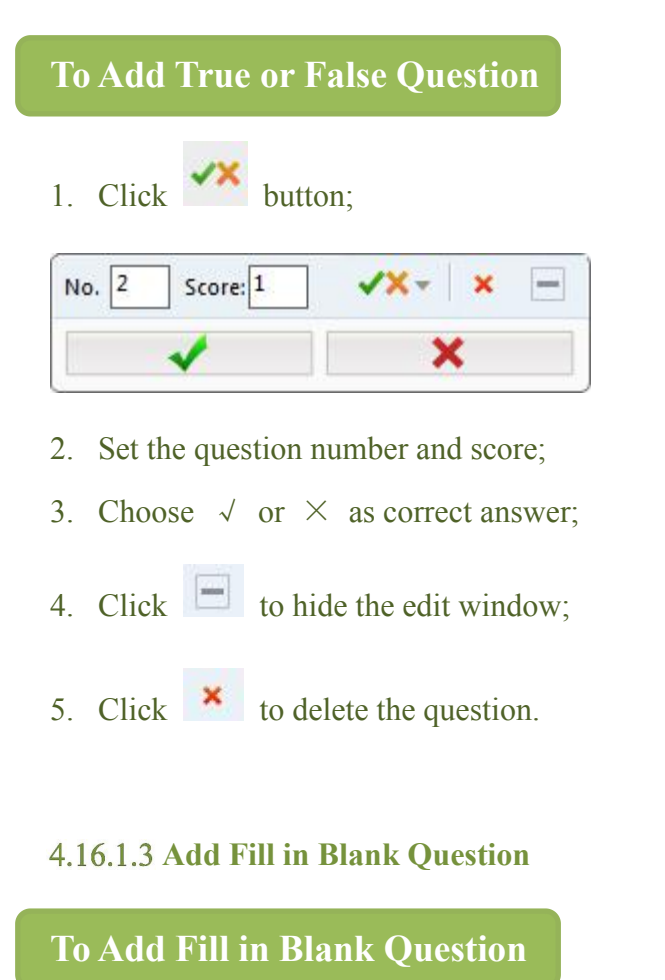

1. Click button;

| No. 2 | Score: 1 🛛 🗸 🗙 | - |
|-------|----------------|---|
| 1.    |                | x |
| 2.    |                | x |
| +     |                |   |

- 2. Set the question number and score;
- 3. Add the blank and fill in the correct answer;
- 4. Click is to hide the edit window;
- 5. Click **X** to delete the question.

## 4.16.1.4 Add Essay Question

# To Add Essay Question 1. Click button; No. 2 Score: 10

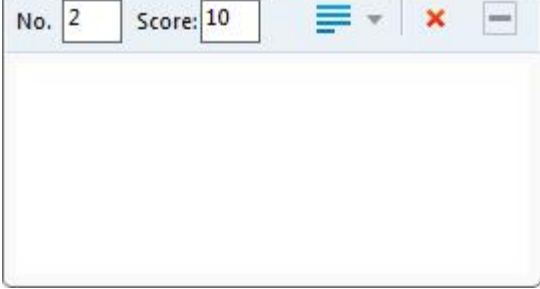

- 2. Set the question number and score;
- 3. Input the reference answer;
- 4. Click 🗐 to hide the edit window;
- 5. Click **×** to delete the question.

#### 4.16.1.5 Add Hand Writing Question

| To Add Hand Writing Question |          |
|------------------------------|----------|
| 1. Click button;             |          |
| No. 2 Score: 10              | 🖉 –  🗶 😑 |
| 🖋 🥒 📾 🖷                      | 1        |
|                              |          |
|                              |          |
|                              |          |
|                              |          |
|                              |          |
|                              |          |
|                              |          |

- 2. Set the question number and score;
- 3. Using the pen and tools to write the reference answer;
- 4. Click **to** open the camera to take an image;
- 5. Click **I** to insert an image;
- 6. Click 🔲 to hide the edit window;
- 7. Click **\*** to delete the question.

#### 4.16.2 Start Quiz

Teacher use answer sheet to launch a quick test to one or more students during class.

## **To Start Quiz**

1. Click Start Quiz to open Start Quiz dialog;

| Name:                       | Test 1                   |                   |
|-----------------------------|--------------------------|-------------------|
| Duration:(minutes):         | 10                       |                   |
| Туре:                       | Multi-Choice Questi      | on 💌              |
| Count:                      | 5                        | A<br>V            |
| Score:                      | 2                        | A<br>V            |
| art a quiz by an answer she | et                       |                   |
| Select an existing answe    | r <mark>s</mark> heet: ( | Import Quiz Paper |
|                             |                          |                   |

- 2. Choose the mode between quick answer sheet and custom answer sheet;
- 3. Click **OK**.

# To Start Quiz with Quick Answer Sheet

- 1. Set the Answer Sheet Name, Duration, Question type and Count and Score;
- 2. Click OK.

To Start Quiz with Custom Answer Sheet

- 1. Click Import Quiz Paper;
- 2. Open quiz paper edited before;
- 3. Click **OK** to begin.

After start quiz, teacher can change the view among student list, quiz paper and answer sheet.

| Class             | 5001 | m Management by Mythware                                                                                                    | _ 8 X        |
|-------------------|------|----------------------------------------------------------------------------------------------------|--------------|
| 6                 |      | 🤰 🎕 🥺 🖬 👫 🖬 🥪 🗳 🛃 E 🍇 🗐 🔂                                                                                                    |              |
| Screer<br>Broadca | st D | Student Net Camera Interactive Monitor Remote Chut Group Quiz Survey Response File File File<br>emonstration Movie Control Command Chut Teaching Quiz Survey Competition Distribution Collection |              |
|                   |      | Question Group and Chases the Correct answer Polistician sectores 1 tablecore 3                                                                                                    |              |
|                   |      |                                                                                                    |              |
|                   | ġ    |                                                                                                    |              |
|                   |      | 2 A(0) B(0) C(0) D(0)                                                                                                    |              |
| 20                | -    | Question Group two: Blank filling question and essay question (5 questions, total score 7)                                                                                                    |              |
| 1                 |      | 3 teare()                                                                                                    |              |
|                   |      | 4 at(0)                                                                                                    |              |
|                   |      | on(i)                                                                                                    |              |
| Č*                |      | 5 for(0)                                                                                                    |              |
|                   |      | 6 to(0)                                                                                                    |              |
|                   |      | 7 in()                                                                                                    |              |
|                   |      | behind(0)                                                                                                    |              |
|                   | -    | Figure Composition: The Tortoise And The Hare (1 questions, each score 10, total score 10)                                                                                                    |              |
|                   |      | 8 Answered: (0) Unanswered: (1)                                                                                                    |              |
|                   | -    | Draw a picture about your ideal hometown (I questions, each score 10, total score 10)                                                                                                    |              |
|                   |      | 9 Answered: (1) Unanswered: (1)                                                                                                    |              |
|                   |      |                                                                                                    |              |
|                   |      |                                                                                                    |              |
|                   |      |                                                                                                    |              |
|                   |      |                                                                                                    |              |
|                   |      |                                                                                                    |              |
|                   | _    |                                                                                                    |              |
|                   | S1   | op 😢 000953 🌮 Students List 🖏 Quiz Paper                                                                                                    | Answer Sheet |

# To Check the Detail of Each Question

- 1. Double click the question in answer sheet view
- 2. Click **Back** to return to the initial interface.

# **To Stop the Quiz**

- 1. Click **Stop** button to stop;
- Waiting for collecting the answers of students, teacher can also click
   Stop Collection button to stop collection;
- 3. Click Seack to return to history view;
- 4. Then you can click Start Quiz to start a new quiz.

## **To Grade Quiz Result**

1. Stop the quiz;

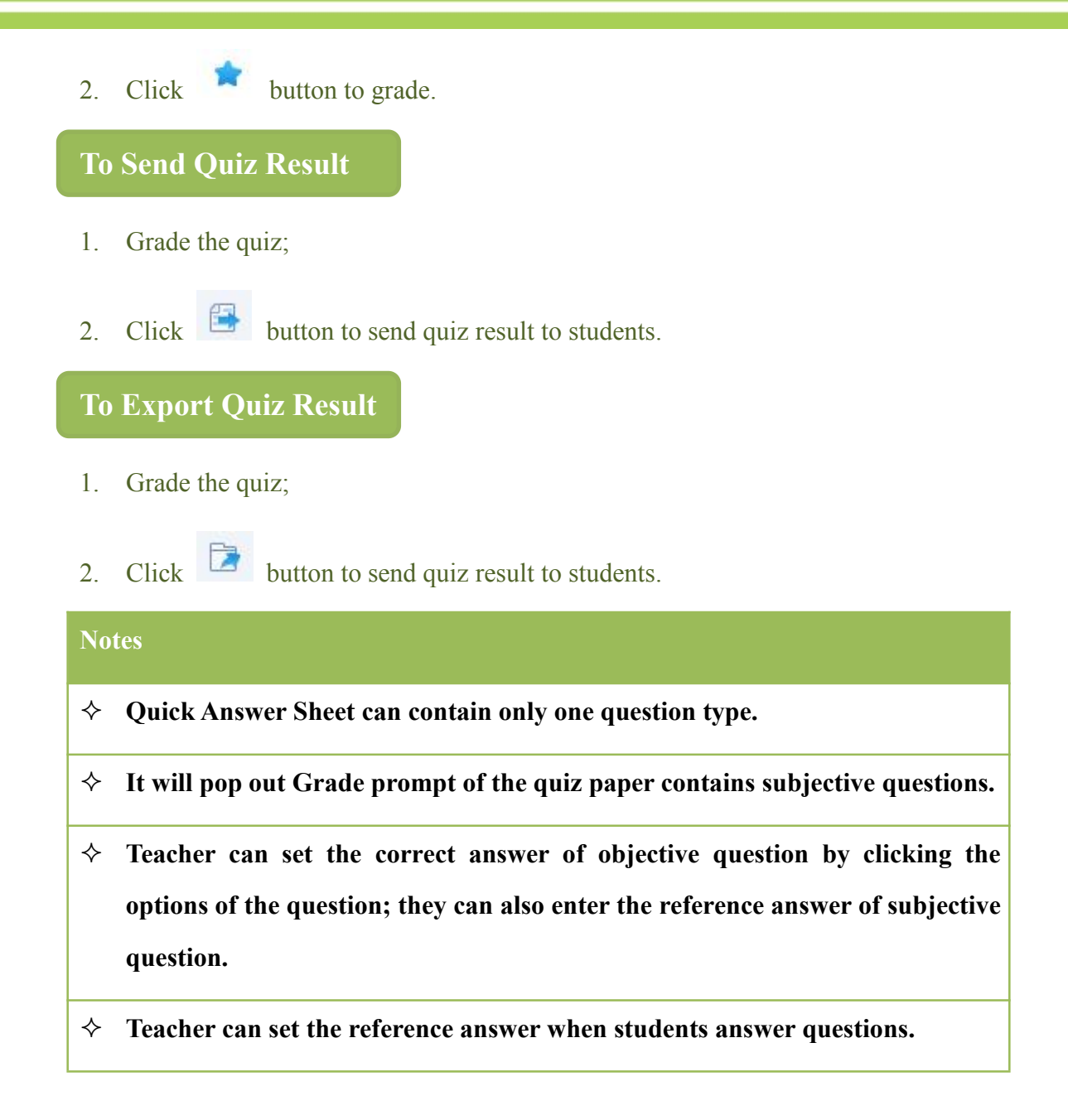

# 4.17 Survey

The Survey function allows the teacher to test the students' skills with one single question and get the students' answers immediately. The teacher can also use this **Survey** function to do some surveys.

|                       |   | Quiz results:        |                         |                     |                             |
|-----------------------|---|----------------------|-------------------------|---------------------|-----------------------------|
| Multi-choice question | * | Student name         | Time                    | Answer              | Results                     |
| Question text:        |   | 🥝 hh                 | 00:05                   | В                   | Correct                     |
| MaryEnglish everyday. | * | ⊗ rr<br>⊗ 64<br>⊗ 66 | 00:14<br>00:25<br>00:38 | A<br>B<br>B         | Wrong<br>Correct<br>Correct |
| No correct answer     | * | 100% _               |                         |                     |                             |
| A read<br>  ☑ B reads | ^ | 75% _                |                         |                     |                             |
| C reading             |   | 50% _                |                         |                     |                             |
| E E                   |   | 25% _ 7              | 23                      | 0                   |                             |
|                       |   | 0%                   |                         | and a second second |                             |

## **To Initiate Survey**

- 1. Click the **Survey** icon on the Function Bar of the main interface in the teacher-side computer;
- 2. Open the **Survey** dialog;
- 3. Select the question type you want from the **Question type** drop-down list. (Two question types are available: multi-choice questions and True-or-False questions);
- 4. Enter question titles in the **Question title** input box;
- 5. In the **Option** box that follows, enter the contents for each option and also set the answer for each question;
- 6. In the **Duration** input box, enter the duration for that Survey;
- 7. Click the **Start** button.

# **To Save Survey**

1. Click the Save button after edit the content.

## To Open Survey

1. Click the **Open** button to open the survey saved before.

#### To Get the Students' Answers Immediately

- 1. Click the **Survey** icon on the Function Bar of the main interface in the teacher-side computer;
- 2. Start an Survey;
- The students' answering information will be displayed on the right side of the Survey dialog;
- 4. During the **Survey** process, if a student answers a question, the student's name, finish time, actual answers and score will be displayed in the list;
- 5. Statistics will be updated real-time during the **Survey** process.

# 4.18 File Distribution

The Classroom Management by Mythware software allows teacher to distribute simultaneously a file or directory to multiple students. Before distributing files, teacher can specify a target path for students. If the target path doesn't exist, then it will be automatically created. If the target file and path already exist, the software enables you to select whether or not to allow automatic overwriting of the original file. If the file you want to distribute is in use, the software will send a prompt.

| 🕞 File Distribution                                                                                                    |                                                                                                    |                               |                                                                                                    |                                                                                                    |                                                                                                    |
|----------------------------------------------------------------------------------------------------|----------------------------------------------------------------------------------------------------|-------------------------------|----------------------------------------------------------------------------------------------------|----------------------------------------------------------------------------------------------------|----------------------------------------------------------------------------------------------------|
|                                                                                                    | 🔓 C:\USERS\WY                                                                                                    | Y\DESKTOP\PICTU               | RE                                                                                                    |                                                                                                    | 🕂 🗄 🕢 🔅                                                                                                    |
| Directory ×                                                                                                    | Name                                                                                                    |                               | Size                                                                                                    | Туре                                                                                                    | Modify Time                                                                                                    |
| Desktop     Libraries     FXX     FXX     Computer     Local Disk (C:)     backup (E:)     backup (E:)     BD-ROM Drive (F:) XPN     Control Panel     Picture     Picture of Q     ClassroomManagement-N     III | Image: Constraint of the second second se | l control<br>ent1)<br>dent2 1 | 92 KB<br>783 KB<br>582 KB<br>284 KB<br>217 KB<br>241 KB<br>249 KB<br>228 KB<br>225 KB<br>223 KB<br>464 KB<br>28 KB<br>25 KB | PNG File<br>PNG File<br>PNG File<br>PNG File<br>PNG File<br>PNG File<br>PNG File<br>PNG File<br>PNG File<br>PNG File<br>PNG File<br>PNG File | 24/10/2012 10:32 A<br>24/10/2012 10:33 A<br>24/10/2012 10:33 A<br>24/10/2012 10:33 A<br>23/10/2012 2:03 PM<br>23/10/2012 2:07 PM<br>23/10/2012 2:08 PM<br>23/10/2012 2:10 PM<br>23/10/2012 2:11 PM<br>23/10/2012 2:13 PM<br>23/10/2012 2:33 PM<br>23/10/2012 2:45 PM<br>23/10/2012 2:45 PM |
| Add File                                                                                                    |                                                                                                    |                               |                                                                                                    |                                                                                                    | Send Stop                                                                                                    |
| Name                                                                                                    | Send State                                                                                                    | Size                          | Туре                                                                                                    | Modify Time                                                                                                    |                                                                                                    |
| <b>N</b> 1                                                                                                    | Pending                                                                                                    | 92 KB                         | File                                                                                                    | 24/10/2012 10:32 /                                                                                                    | AM                                                                                                    |
| 2                                                                                                    | Pending                                                                                                    | 783 KB                        | File                                                                                                    | 24/10/2012 10:33 /                                                                                                    | AM                                                                                                    |
| Ready                                                                                                    |                                                                                                    |                               |                                                                                                    |                                                                                                    |                                                                                                    |

## **To Start File Distribution**

- Select students in the Class Model; 1.
- 2. Click the File Distribution button in the Function Bar;
- 3. The File Distribution window is displayed;
- Browse, select files or directories and click 4. Send list;
- Click the 5.

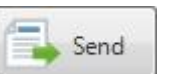

button on the Send List toolbar of File Distribution

Add File

button to add to the

window.

To change the target path of distributed files

1. Click pops up;

button in File Distribution dialog, and then the following dialog

| arget Folder                                                                                                    | Replace      | Error Cont | trol                |           |  |
|----------------------------------------------------------------------------------------------------|--------------|------------|---------------------|-----------|--|
| etup the tar                                                                                                    | get folder   | on student | side.               |           |  |
| efault targe                                                                                                    | t folder:    |            |                     |           |  |
| <desktop></desktop>                                                                                                    |              |            |                     |           |  |
| 2 2 2 2 2 2                                                                                                    |              |            |                     |           |  |
| redefined ta                                                                                                    | arget folder |            |                     |           |  |
| <pre>eredefined ta </pre>                                                                                                    | Manageme     | nt by Myth | ware <b>(</b> Recei | ved File: |  |
| Predefined ta<br>< <u>Desktop&gt;</u><br><classroom< td=""><td>Manageme</td><td>nt by Myth</td><td>ware \Recei</td><td>ved File:</td><td></td></classroom<> | Manageme     | nt by Myth | ware \Recei         | ved File: |  |
| <u>Predefined ta</u>                                                                                                    | Manageme     | nt by Myth | ware (Recei         | ved File: |  |

- 2. Click Add in **Option** dialog to add a new target folder;
- 3. Select a target folder in **Predefined target folder** column;
- 4. Click Apply.

## To Choose a Distribution Policy

- 1. Click button in the toolbar of the **File Distribution** dialog;
- 2. From the pop-up dialog, select **Replace** tab;
- 3. Select Don't distribute, or Replace;
- 4. Click the **OK** button.

## Note

 $\diamond$  The default setting is Replace.

## **To Set Error Control**

1. Click

button in the toolbar of File Distribution dialog;

- 2. Select error control tab;
- 3. Select Stop file distribution immediately or Continue file distribution;
4. Click OK.

### 4.19 File Submission

The File Submission function allows the students to submit their jobs to the specified directory on the teacher-side computer. The teacher can manage whether or not to accept all of the files submitted by the students, or choose to accept one student's files at a time.

#### **To Set File Submission Policy**

- 1. Change the Class Model area View Mode to File Submission Mode;
- 2. Select the student you want to set;
- 3. Click Enable or Disable button in the class Model area.

#### To Accept a Student's Submitted Files

- 1. The student sends the file submission request;
- 2. View File Submission Request in File Submission Model;
- 3. The student name, file size and file count will be displayed in the list,
- 4. The teacher can select one of the student names and click **Accept** on the right side;
- 5. A message will appear in the Event Message Area of the main interface in the teacher-side computer, indicating that:" I have submitted my files".

#### To View a Student's Submitted Files

- 1. Change the Class Model area View Mode to File Submission Model;
- 2. Double-click the student you want to view;
- 3. The folder where the student's submitted files are stored will be opened automatically.

The File Submission function also allows the teacher **to set the number and size limit** for student-submitted files, to prevent students from submitting or too many files at a time, or files which are too large.

#### To Set the Number and Size Limit

- 1. Click the **Set submitted folder** button on the main interface;
- 2. Select Limit file size and enter the file size limit in Option dialog;
- 3. Select Limit number of files and enter the file number limit in Option dialog;
- 4. Click the **OK** button.

#### 4.20 File Collection

File Collection allows the teacher to open the File Submission dialogue at the same time so the teacher can collect students' files to the same directory.

#### **To Start File Collection**

- 1. Click the **File Collection** icon on the Function Bar of the main interface in the teacher-side computer;
- 2. File Submission dialog pops up on the student side;
- Teacher can open Submitted folder on the Class Model area after all the students had submitted files.

### 4.21 Screen Recording and Playback

The Classroom Management by Mythware software allows teacher to record operations from his desktop into an ASF file, and then playback these operations later. During recording, teacher can pause a recording for later resumption. When he continue to record, the newly recorded data will be appended to the previous file. Teacher can also launch **Screen Pen** to annotate the screen and record the annotations as well. During recording, he can also use a microphone to record his voice.

The Classroom Management by Mythware software allows teacher to use the **Net Movie** function to open the recorded file and play it back in the class like the **Screen**  Broadcast. If he record with audio, his voice can be broadcast to the students as well.

#### **To Start Screen Recording**

- 1. Right-click in the blank area in the **Title bar**;
- 2. Click the Screen Record in the Pop Menu;
- 3. In the Screen Record dialog, type the target file name and click Save;
- The Screen Record Toolbar will be displayed on the top of the screen, as shown below;

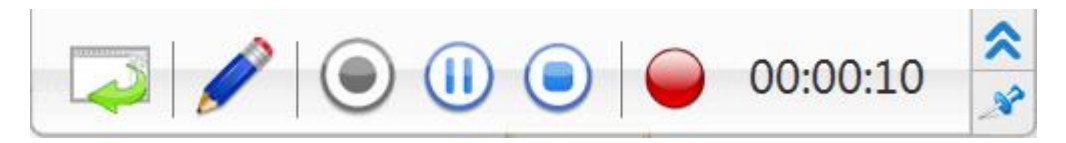

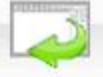

Display/Hide the main interface for the programs in the teacher-side computer.

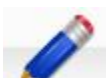

Call Screen Pen while performing the Screen Record function, and add annotations to the screen.

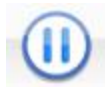

Pause the current screen recording operations.

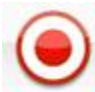

Continue the screen recording operations.

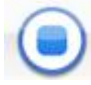

Stop the screen recording operations.

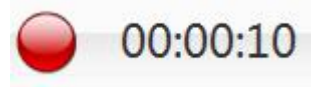

Indicate that the recording is in progress, with the recording

time shown.

5. At this time the **Record** button on the top side of the above image will flash continuously and the recording time is displayed too.

#### **To Playback the Recorded Files**

- 1. Click the **Net Movie** button in the Function Bar;
- 2. From the **Open File** dialog, select one of the recorded files and click **OK**.

#### Note

☆ In the computer with the Classroom Management by Mythware software installed, the teacher can use Windows Media Player to playback the recorded files.

### 4.22 Silent & Silent off

#### 4.22.1 Silent

Choose one or more students and click Silent button to launch Silent, the mouse and keyboard of these students will be locked, and they can't do any operation.

#### 4.22.2 Silent off

Choose one or more students who are being Silence On and click button to launch **Silent Off**, the mouse and keyboard of these students will back to normal.

## 5 The Settings of Teacher Side

### 5.1 General

In this tab, teacher can choose to lock all students to class model upon start up and set the properties of **Silent**.

| Set list:                                                                                        | General                                                                                                    |                                               |
|--------------------------------------------------------------------------------------------------|----------------------------------------------------------------------------------------------------|-----------------------------------------------|
| General<br>Notification<br>Screen Broadcast<br>Voice Chat<br>Student Monitoring<br>Screen Record | Lock           Lock           Image: Contract of the state of the state of the stat | tart up                                       |
| – File Receiving<br>– Network<br>– Hot key<br>– User Account<br>– License<br>– Login Mode        | Silence  Silence  Show default picture  Show user-defined message: <u>T</u> ext color: Background color:                                                                                                    |                                               |
|                                                                                                  | User file<br>User file save path: (Notice: It'll be applied<br>C:\Users\Public\Documents\Classroom Mar                                                                                                    | to all teacher accounts) nagement by Mythware |

## **5.2 Notification**

In this tab, teacher can set the properties of Hand Raise, Remote message and Student Session.

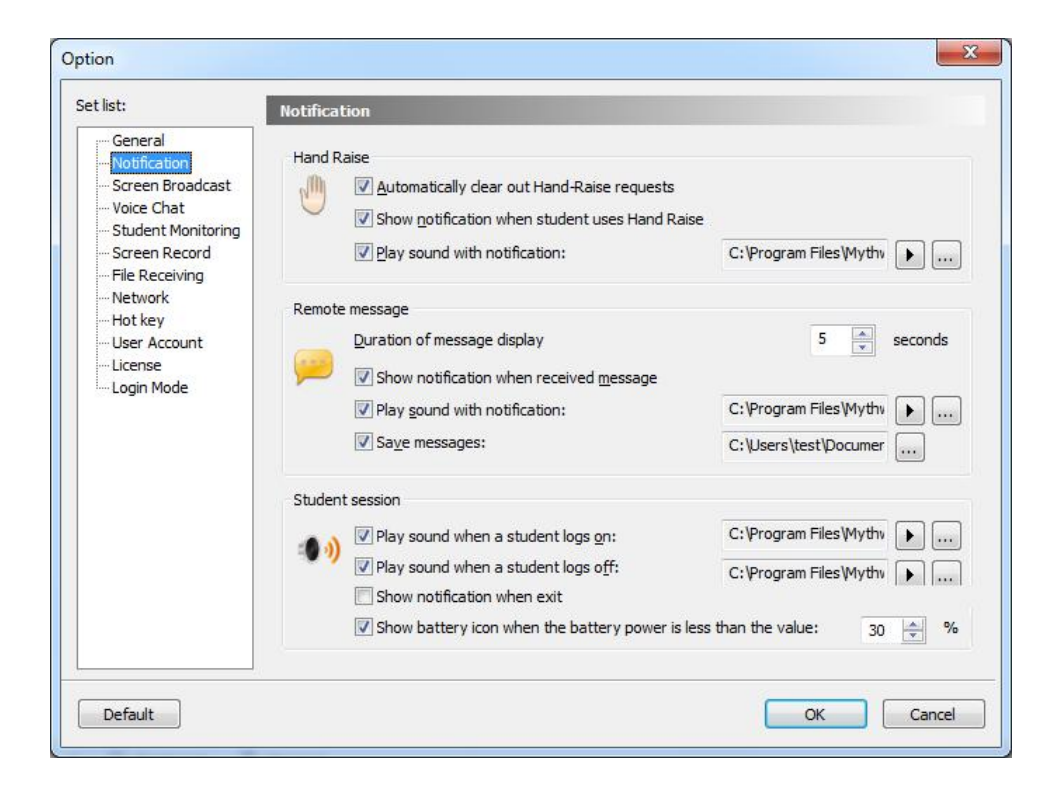

## **5.3 Screen Broadcast**

In this tab, teacher can select the default mode of student side during **Screen Broadcast** process. Besides, teacher can set the saving path and performance of screen record during **Screen Broadcast** process.

| et list:                                                                                                    | Screen Broadcast                                                                                                    |
|----------------------------------------------------------------------------------------------------|----------------------------------------------------------------------------------------------------|
| General<br>Notification<br><mark>Screen Broadcast</mark><br>Voice Chat<br>Student Monitoring<br>Screen Record | Normal Initiate voice with Screen Broadcast and/or with Screen Record Student screen in window mode                                                                                 |
| File Receiving<br>Network<br>Hot key<br>User Account<br>License<br>Login Mode                                 | Screen record<br>Pautomatic screen record during broadcast<br>Default folder path for recorded files:<br>C:\Users\test\Documents\eLearning by Mythware\yolanda\Recorded f<br>Browse |
|                                                                                                    | Performance of screen broadcast and record                                                                                                    |
|                                                                                                    | Normal 🔘 Low                                                                                                    |
|                                                                                                    | Screen resolution in bounding window mode 800 * 480 pixels                                                                                                    |
|                                                                                                    |                                                                                                    |

### 5.4 Voice Chat

In this tab, teacher can set the properties of Voice Teaching and Audio Setting.

| ption                                                                                                    |                | X    |
|----------------------------------------------------------------------------------------------------|----------------|------|
| Set list:                                                                                                    | Voice Chat     |      |
| General<br>Notification<br>Screen Broadcast<br>Voice Chat<br>Student Monitoring<br>Screen Record<br>File Receiving<br>Network<br>Hot key<br>User Account<br>License<br>Login Mode | Voice teaching |      |
| Default                                                                                                    | ОК             | ncel |

## 5.5 Student Monitoring

In this tab, teacher can set the properties of student monitoring.

| et list.    |                                                                                                    |                                          |
|-------------|----------------------------------------------------------------------------------------------------|------------------------------------------|
| General<br> | Monitor settings         Maximum number of student screens to display:         Ioggle duration:         View duration: | 9 Viiliseconds<br>9 Seconds<br>9 Seconds |
|             |                                                                                                    |                                          |

## 5.6 Screen Record

In this tab, teacher can set the quality scheme, recording scheme, and whether to record the voice during screen record.

| Set list:                                                                           | Screen Record                                                                           |                                                                    |                                                |
|-------------------------------------------------------------------------------------|-----------------------------------------------------------------------------------------|--------------------------------------------------------------------|------------------------------------------------|
| General<br>Notification<br>Screen Broadcast<br>Voice Chat<br>Student Monitoring<br> | Select the quality sch<br>that change the sett<br>Quality schemes                       | neme with the most appropriate sings below will modify the selecte | settings for the recording. Note<br>ad scheme. |
| Hot key<br>User Account<br>License<br>Login Mode                                    | Frame rate:<br>Key frame interval:<br>Bitrate:<br>Picture quality:                      | 5 fps<br>10 seconds<br>256<br>Low                                  | ▼<br>▼<br>kbps<br>▼                            |
|                                                                                     | Options           Image: Record with voice           Image: Record with red dot flashes | i                                                                  |                                                |

## 5.7 File Receiving

In this tab, teacher can select the folder which is used to save files submitted by students, and they can set the limitation of file size and number.

| et list:                                                                                                    | File Receiving                                                                                                    |         |
|----------------------------------------------------------------------------------------------------|----------------------------------------------------------------------------------------------------|---------|
| General<br>Notification<br>Screen Broadcast<br>Student Monitoring<br>Student Monitoring<br>Screen Record<br>File Receiving<br>Network<br>Hot key<br>User Account<br>License<br>Login Mode | Normal Default folder path to store files submitted by students: C:\Users\Public\Documents\Classroom Management by Mythware\windows Save student files in different class name folder Save student files in different student name folder Save student files in different time folder Save student files in different time folder Save student files in different student name folder Save student files in different student name folder Save student files in different student name folder Save student files in different time folder Save student files in different student name folder Save student files in different time folder Limit settings | Browser |
|                                                                                                    | Limit file size:                                                                                                    | 00 × MB |

### 5.8 Network

In this tab, teacher can select an IP address to bind with teacher side and set the latency period of network. Besides, he can set some other fields of network.

| et list;                                                                                         | Network                                                                                                    |                                                                                                    |
|--------------------------------------------------------------------------------------------------|----------------------------------------------------------------------------------------------------|----------------------------------------------------------------------------------------------------|
| General<br>Notification<br>Screen Broadcast<br>Voice Chat<br>Student Monitoring<br>Screen Record | Normal<br>Bind address:<br>Network latency period:                                                                                                    | 192.168.1.205 ▼<br>60 ▲ Sec.                                                                            |
| File Receiving<br>Network<br>Hot key<br>User Account<br>License<br>Login Mode                    | Choose connection speed          Network settings         Max. transmission rate:         Max. gacket size:         Transmission reliability:         Screen broadcast frame rate:         Screen broadcast picture guality: | Wireless network (802.11b/g/n)<br>4096<br>Kbps<br>1440<br>Bytes<br>Normal Intensity<br>10 fps<br>Better |

## 5.9 Hot key

In this tab, teacher can set hot key for some common functionalities.

| Hot key                                                                                                    |                                                                                                    |
|----------------------------------------------------------------------------------------------------|----------------------------------------------------------------------------------------------------|
| Normal function<br>Screen Broadcast:<br>Voice Broadcast:<br>Student Demonstration:<br>Net Movie:<br>File Distribution: | Shift + Alt + F6<br>Shift + Alt + F7<br>Shift + Alt + F5<br>Shift + Alt + F11<br>Shift + Alt + F10                                                                                                    |
| Monitor <u>Monitor &amp; Control:</u>                                                                                  | Shift + Alt + F4                                                                                                    |
| Record playback                                                                                                    |                                                                                                    |
| Screen <u>R</u> ecord:                                                                                                 | Shift + Alt + F8                                                                                                    |
|                                                                                                    | Hot key         Normal function         Screen Broadcast:         Voice Broadcast:         Student Demonstration:         Net Movie:         File Distribution:         Monitor         Monitor         Monitor & Control:         Record playback         Screen Record: |

## 5.10 User Account

In this tab, teacher can set the login password.

| ption                                                                                                |                | ×              |
|----------------------------------------------------------------------------------------------------|----------------|----------------|
| Set list:                                                                                            | User Account   |                |
| General<br>Notification<br>Screen Broadcast<br>Voice Chat<br>Student Monitoring<br>Screen Record<br> | Login password |                |
| - Hotkey<br>- User Account<br>- License<br>- Login Mode                                              |                |                |
|                                                                                                    |                |                |
|                                                                                                    |                |                |
|                                                                                                    |                | Delete Account |
| Default                                                                                              |                | OK             |

## 5.11 License

In this tab, teacher can choose the mode to get license.

| and the second second se |                                                                      |  |
|----------------------------------------------------------------------------------------------------|----------------------------------------------------------------------|--|
| Get list:                                                                                                    | License                                                              |  |
| General<br>- Notification<br>- Screen Broadcast<br>- Voice Chat<br>- Student Monitoring<br>- Screen Record                                                                                                    | License  © Get license from license server  © Get license from local |  |
| File Receiving<br>Network<br>Hot key<br>User Account<br><mark>License</mark><br>Login Mode                                                                                                    |                                                                      |  |
|                                                                                                    |                                                                      |  |
|                                                                                                    |                                                                      |  |

## 5.12 Login Mode

In this tab, teacher can change the login mode.

| ption                                                                                                    | ×          |
|----------------------------------------------------------------------------------------------------|------------|
| Set list:                                                                                                    | Login Mode |
| General<br>Notification<br>Screen Broadcast<br>Voice Chat<br>Student Monitoring<br>Screen Record<br>The Destroine | Login Mode |
| Network<br>Network<br>User Account<br>License<br>Licgin Mode                                                      |            |
|                                                                                                    |            |
|                                                                                                    |            |
| Default                                                                                                    | OK Cancel  |

# **Student Side**

## 6 The Interface of Student Side

After the Classroom Management by Mythware software is installed, you can join in-class activities with the following methods.

- 1. Floating Toolbar
- 2. System Notification Icon Menu
- 3. Desktop Shortcut

## 6.1 Floating Toolbar

After your software is initiated, a toolbar will be displayed on the top of the desktop, as shown below.

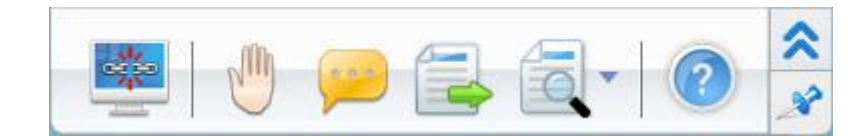

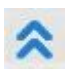

Show/Hide the toolbar.

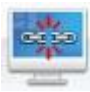

Connect/Disconnect to the teacher's class.

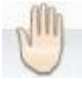

Raise hand to call teacher.

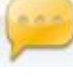

Send message to teacher or view the message sent by teacher.

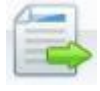

Submit assignment files to teacher.

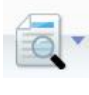

View files, quiz results and snapshots.

Open the Help.

## 6.2 System Notification Icon Menu

After your software is initiated, a notification icon icon will be displayed in the system tray area. There are three state of this icon, and each has a different meaning.

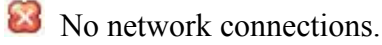

In the teacher yet.

<sup>3</sup> Network connections established. And it has connected to teacher already.

Right-click or left-click the notification icon and the following menu will appear.

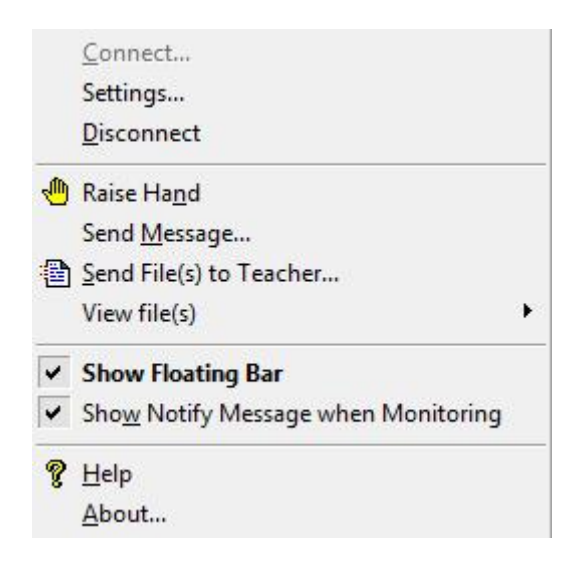

### 6.3 Desktop Shortcut

After your software is installed, a shortcut icon will be added to the desktop of your computer. After students double click the shortcut icon, the result they get will vary, depending on their status. If the student is not connected to teacher, the **Session** 

84

List will display; if the student is connected to the teacher, but not locked by the teacher, the prompt message: "You have connected to the teacher. Do you want to disconnect and connect to another teacher." will pop up; if the student is connected to the teacher, and locked by the teacher, the prompt message: "You are connecting to the teacher and are locked. You are not allowed to change to another teacher." will pop up.

## 7 Student Login

## 7.1 Set up the Login Name

Before students connect to a teacher, they need set up a User Name.

#### To Set Up a User Name

- Click the icon. Choose Set Name from the pop-up menu. Then the Set Name dialog will pop up.
- 2. In the **Set Name** dialog, enter the login name.
- 3. Click OK.

#### Notes

- This name will be used as the unique ID for students to connect to teacher.
   For students connected to the same teacher, identical names are not allowed.
   If one student has the same User Name as another student, teacher will automatically notify him of the situation and let him choose another name when he is logged in the next time.
- ♦ Students can change their name offline.

## 7.2 Connect to the Teacher-side Computer

After your computer is connected to the wireless network or LAN, the Classroom Management by Mythware software will automatically refresh the teacher list on the network. Students can then choose a teacher by themselves and start to learn.

#### To Connect To a Teacher

1. Double click the shortcut icon on the floating toolbar.

Double click the shortcut icon **Solution** on the desktop, or click the

button

- 2. On the pop-up **Session List** dialog, choose an online teacher.
- 3. Click the **Connect** button.

| ession List                                                                                 |
|---------------------------------------------------------------------------------------------|
| Available teacher sessions are listed below. Please select the appropriate session to join. |
|                                                                                             |
| Eva                                                                                         |
| 192.168.0.95                                                                                |
|                                                                                             |
|                                                                                             |
|                                                                                             |
| Connect                                                                                     |
|                                                                                             |

If this is your first time to connect to a particular teacher, your request must be approved by that teacher before you can join the class. The teacher may accept your connection request, or reject it.

If the teacher accepts your connection request, your system notification icon will be changed from the unconnected status 3 to the connected status 3, and most of the 86

buttons on the floating toolbar will become available.

If the teacher rejects your connection request, you will receive a prompt message:

#### "The teacher you selected has rejected your connection!"

If you reconnect to a teacher you have connected to before, your connection request will be accepted automatically.

#### **To Disconnect a Connected Teacher**

- 642 150 (44)
- 1. Click button on the floating toolbar.
- 2. When the **Session List** dialog pops up, you can again choose a teacher to connect to.

| No | tes                                                                                                    |
|----|----------------------------------------------------------------------------------------------------|
| ¢  | When a teacher locks a student, the button will turn into the invalid status , and the student cannot disconnect the connection to the teacher. |
| ∻  | If teacher choose auto login mode, student side can't disconnect the connection.                                                                |
| \$ | Teacher can execute the Lock function to enforce the students of his class to login. The student cannot choose teachers in this case.           |

## 7.3 Sign In

After teacher launches **Sign in**, the following dialog will pop up on students' desktop.

| Mythward    | sign    | In |  |
|-------------|---------|----|--|
| Student ID  |         |    |  |
| Password    |         |    |  |
| Prompt:     |         |    |  |
| Name<br>Sex |         |    |  |
| Class       |         |    |  |
| Department  |         |    |  |
|             | Sign In |    |  |
|             |         |    |  |

#### To Sign in

- 1. Input the Student ID, Password, Name, Sex, Class and Department;
- 2. Click the **Sign In** button.

## 8 The Function of Student Side

### 8.1 Raise Hand

During the class, if you have any questions for the teacher, you can use the **Raise Hand** function.

#### **To Raise Hand**

1. Click the Raise Hand button on the floating toolbar.

Note

☆ You can also execute the Raise Hand function by pressing function Scroll-Lock key on the keyboard. The function Scroll-Lock key is the default hot key set in the software. You can use this hot key to perform the Hand-Raise function at any time.

## 8.2 Send Message

During the class, you can communicate with your teacher by sending text messages.

|          | Remote Message                                                                                                    |                                                         |
|----------|----------------------------------------------------------------------------------------------------|---------------------------------------------------------|
|          | Student (Mor<br>Teacher (Monday, July 01, 201314:30)                                                                                 | nday, July 01, 201314:30)<br>Hello!                     |
|          | Any questions on the content?                                                                                                    |                                                         |
|          | Student (Mor                                                                                                    | Slow down please!                                       |
|          | I                                                                                                    | Send                                                    |
| То       | To Send Messages                                                                                                    |                                                         |
| 1.<br>2. | <ol> <li>Click the Send Message button on the floating</li> <li>Type text messages in the input box of the Remote Message</li> </ol> | g toolbar.<br><b>/lessage</b> dialog.                   |
| 3.       | 3. Click the <b>Send</b> button.                                                                                                    |                                                         |
| No       | Notes                                                                                                    |                                                         |
| ¢        | ♦ Click the Insert Phrase button and you can ins<br>input box.                                                                       | ert common phrases in the                               |
| ¢        | <ul> <li>If the teacher chooses to reject the text messages</li> <li>Message button on the floating toolbar will</li> </ul>          | sent by a student, the Send<br>I change into a disabled |

status . Then the student cannot send messages to the teacher.

## 8.3 Submit Files

During the class, you can send your class assignments to your teacher.

| 📑 File Submit                  |         |   |
|--------------------------------|---------|---|
| 🔂 📫 Submit                     | Stop    |   |
| Screen record.ASF<br>16,584KB  | Pending | × |
| Hydrangeas.jpg<br>582KB        | Pending | × |
|                                |         |   |
| Include 2 files, Size 16.76 MB |         |   |

#### To Send Files to a Teacher

- 1. Click the **Send File** button on the floating toolbar.
- 2. In the pop-up **Submit File** dialog, click the **Add File** button **i** to add files, or
  - click the Add File Folder button to add a folder.
- 3. Repeat step 2 until you have finished all the files and file folders you want to submit.
- 4. In the Submit File dialog, click the **Submit File** button to send the

file submission request to the teacher.

5. Wait for the feedback from the teacher. If the teacher accepts your submission request, the file will be submitted automatically. If the teacher rejects your submission request, you will get a message prompt: "Submission rejected! Teacher doesn't want you to submit any files now. Please submit later."

The teacher may set a limit on the number and size of the files submitted at a time. Your teacher can send you messages such as: "You can submit only 3 files" or "The size of the submitted file should be less than or equal to 2 MB." This means the files you submitted must fall within the quota set by your teacher.

During the file submission process, you can press the **Stop Submit** button Stop to cancel the current file submission.

### 8.4 View Files

Students can use this function to view files, quiz results and snapshots.

#### 8.4.1 View Files from Teacher

#### **To View Files**

- 1. Click button;
- 2. Select View Files from Teacher;
- 3. The folder which stores the files received from teacher pops up.

#### Note

♦ If the teacher doesn't provide any file, this button will be gray.

#### 8.4.2 View Quiz Results

**To View Quiz Results** 

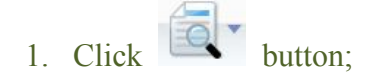

- 2. Select View Quiz Results;
- 3. Select the quiz result from quiz history list.

#### 8.4.3 View Snapshots

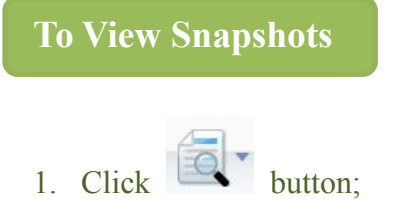

- 2. Select View Snapshots;
- 3. The folder which stores snapshots pops up.

### 8.5 Screen Broadcast

If teacher launch Screen Broadcast with full screen mode, the student side will receive the broadcast in full screen. As the following picture, the floating toolbar will display on the top of the desktop.

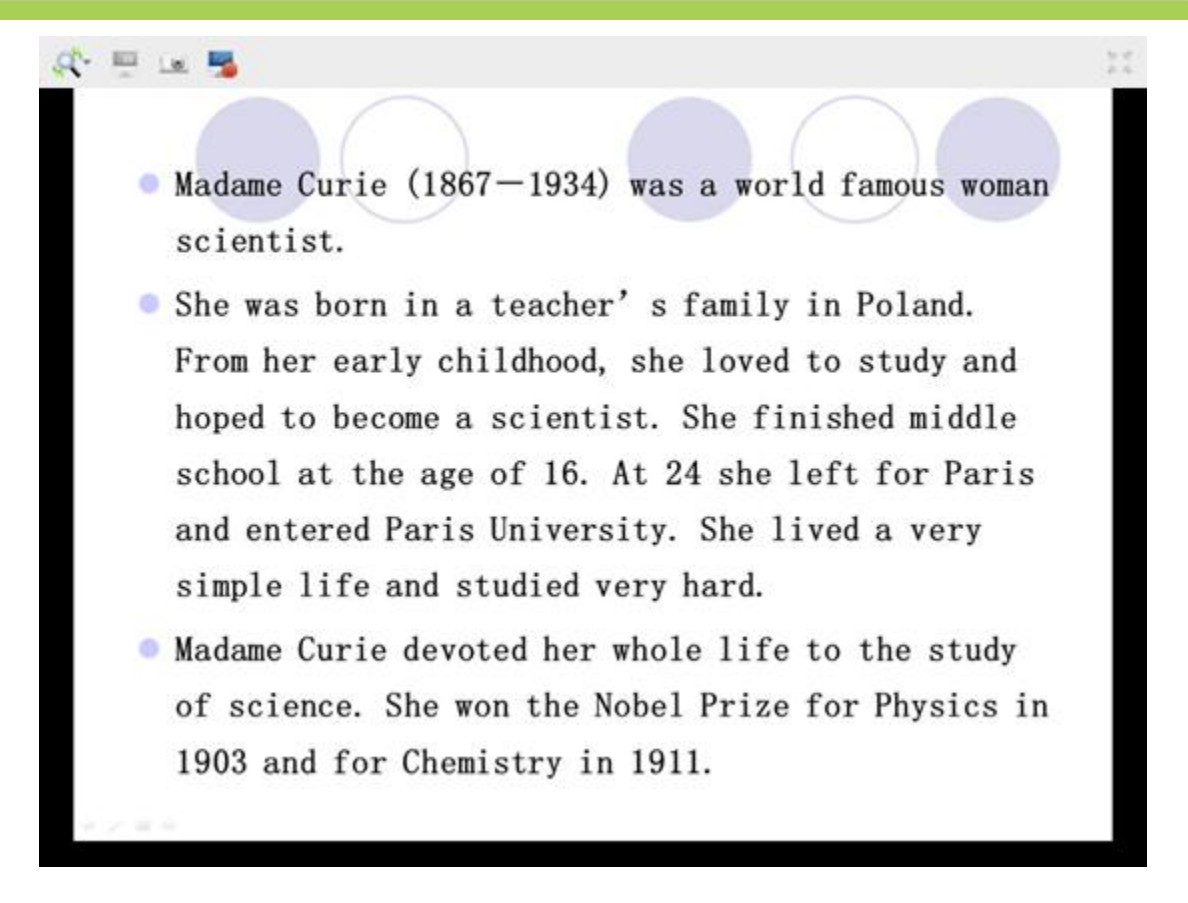

Students can execute the following operations with the floating toolbar.

#### Change view mode

Change the mode of students view teacher side screen, and there are 3 view modes as following.

1. Auto Focus

Focus follows mouse movement.

2. Pan

Drag the display area by hand. It can be used with **bird's view**, and the full view of teacher side screen displays in **bird's view**.

3. Zoom Display

Screen always displays the whole area. And it is the default view mode.

#### Snapshot

Save the current screen as a picture, and the format of the picture is JPEG.

#### **Screen Record**

Record the content of **Screen Broadcast** for after-school review. The format of the video is ASF.

| No | tes                                                                                                   |
|----|----------------------------------------------------------------------------------------------------|
| ¢  | Teacher is able to choose the mode in which students receive Screen Broadcast, full screen or window. |
| ¢  | If teacher start Screen Broadcast in windowed mode, students can click button to change the mode.     |

### 8.6 Student Demonstration

Teacher selects one student to broadcast his screen to other students. The screens of other students will be the same with **Screen Broadcast**.

| No | te                                                                                            |
|----|-----------------------------------------------------------------------------------------------|
| ¢  | Teacher can monitor, control or share with this student during Student Demonstration process. |
| ♦  | Teacher can communicate with the demonstrated student by voice.                               |
|    |                                                                                               |

## 8.7 Interactive Whiteboard

Teacher can use white board to share the image with students, and when teacher invite you to co-draw, then you can draw on the canvas together.

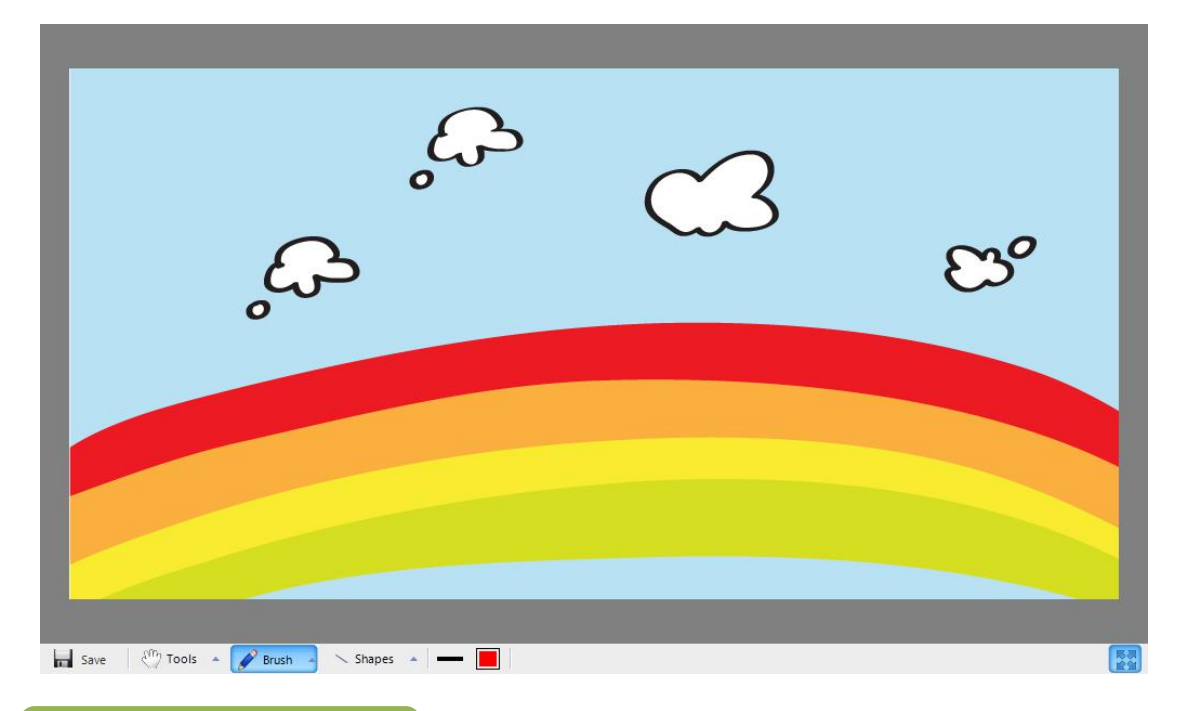

#### To Use Tools

- 1. Click the **Tools** button;
- 2. Click the tool you want to use.

Open the bird's-eye view and drag the canvas.

Rotate the selected area on the canvas.

 $\mathbf{\hat{v}}$  Fill the area on the canvas with the foreground color.

T Insert text into the canvas.

Erase part of the canvas and replace it with the background color.

Pick a color from the picture and use it for drawing.

Insert a picture in the foreground.

Take a screenshot.

### To Use Brush

95

- 1. Click the **Brush** button;
- 2. Click the brush type you want to use.

#### **To Use Shapes**

- 1. Click the **Shape** button;
- 2. Click the shape you want to use.

#### **To Save Canvas**

1. Click the **Save** button.

## 8.8 Response & Competition

When teacher launches quick response during class, your screen will pop out responder, and the first student who press the button can answer the question and have chance to get awards.

#### **To Answer First to Answer Response**

- 1. Listen to the question;
- 2. Click the button when teacher starts response;
- 3. Answer the question with microphone;
- 4. Teacher access your answer with award.

#### To Answer Enter to Answer Response

- 1. Listen to the question;
- 2. Input your answer in the input box;
- 3. The software matches your answer with correct answer.

#### To Answer First to Demo Response

- 1. Listen to the question;
- 2. Click the button when teacher starts response;
- 3. Your screen will be broadcast to others directly;
- 4. Teacher access your answer with award.

### 8.9 Chat

During the class, your teacher can schedule a group chat or topic chat. This allows student to chat with other students in the same group, via text tools.

#### 8.9.1 Group Chat

When the teacher initiates the **Chat** function, your computer will have a pop-up **Group Chat** interface displayed.

| * Group Chat                                                                                                    |       |                                                                                                  |  |
|----------------------------------------------------------------------------------------------------|-------|--------------------------------------------------------------------------------------------------|--|
| Group 1<br>yolanda (teacher)(6/19/2013 9:16:19 AM)<br>so, every body, what do you learn from this lesson?<br>yolanda (teacher)(6/19/2013 9:16:41 AM) | M III | <ul> <li>yolanda (teacher)</li> <li>64</li> <li>63</li> <li>84</li> <li>r</li> <li>65</li> </ul> |  |
| A C Send                                                                                                    | -     |                                                                                                  |  |

#### **To Use Voice Chat**

- 1. Click Student send voice Button to send voice to the teacher;
- 2. Click the button again to stop the function.

### To Launch Group Chat

1. Click **Send** to chat with the students in the same group;

There are lots of communications methods as below:

A Edit Messages:

**Change message font:** Set font, font style, size, color, effects, script of messages in the dialog;

**Insert Emoticon:** Send emoticon to make chat easy and funny;

Draw and Send Picture:

**Pen:** Draw the picture manually;

**Eraser:** Erase the picture;

**Undo:** Undo previous step;

Rework: Rework previous step;

**Color:** Choose the color;

**Select Background:** Select background from empty, small grid, medium grid and large grid;

There are also three different views in chat dialog as below:

Chat Members View

Teacher and students can check other members in the same group.

98

Shared Files View

Teacher and students can check the shared files, and double click the open the shared file.

Chat History View

Teacher and students can check chat history in this view.

| No | Notes                                                  |  |  |  |  |  |  |  |
|----|--------------------------------------------------------|--|--|--|--|--|--|--|
| ¢  | Students can view or download files shared by teacher. |  |  |  |  |  |  |  |
| \$ | Click the drop-down arrow of Send Send Send.           |  |  |  |  |  |  |  |

#### 8.9.2 Topic Chat

Students' screen displayed as below when teacher launch **Topic Chat**. And students choose the topic they are interested in to chat with others in the same group.

| Topic Chat              |  |  |  |      |  |  |  |
|-------------------------|--|--|--|------|--|--|--|
| Topic List              |  |  |  |      |  |  |  |
| new<br>Online Number: 1 |  |  |  | Join |  |  |  |
| old<br>Online Number: 0 |  |  |  | Join |  |  |  |
| To Join a Topic         |  |  |  |      |  |  |  |

1. Click Join button beside the topic name in Topic List.

The following dialog will display on the students' screen after they join one topic.

| Copic Chat       |        |                     |   | × |
|------------------|--------|---------------------|---|---|
| Topic List new × |        | 6                   | ł |   |
|                  |        | 🧍 yolanda (teacher) |   |   |
|                  |        | 🧏 п                 |   |   |
|                  |        |                     |   |   |
|                  |        |                     |   |   |
|                  |        |                     |   |   |
|                  |        |                     |   |   |
|                  |        |                     |   |   |
|                  |        |                     |   |   |
|                  |        |                     |   |   |
|                  |        |                     |   |   |
|                  |        |                     |   |   |
|                  |        |                     |   |   |
|                  | Send 💌 |                     |   |   |

### To Leave a Topic

- 1. Select Topic List tab in Topic Chat dialog.
- 2. Click Leave button to leave the topic.

#### **To Launch Topic Chat**

1. Click **Send** to chat with the students in the same group;

There are lots of communications methods as below:

A Edit Messages:

A Change message font: Set font, font style, size, color, effects, script of messages in the dialog;

Insert Emoticon: Send emoticon to make chat easy and funny;

Draw and Send Picture:

**Pen:** Draw the picture manually;

**Eraser:** Erase the picture;

**Undo:** Undo previous step;

Rework: Rework previous step;

**Color:** Choose the color;

**Select Background:** Select background from empty, small grid, medium grid and large grid;

There are also three different views in chat dialog as below:

101

Chat Members View

Teacher and students can check other members in the same group.

Shared Files View

Teacher and students can check the shared files, and double click the open the shared file.

Chat History View

Teacher and students can check chat history in this view.

#### Notes

- ♦ Students can view or download files shared by teacher.
- ♦ Students can choose only one topic.

## 8.10 Group Teaching

Group Teaching allows the group leader to operate functions like Screen Broadcast, Student Demonstration within each group to enrich the teaching and learning activities and enhance the interactions between students.

When the teacher initiates the Group Teaching function, group leader's computer will have a pop-up Group teaching interface displayed.

| 🖆 Grou | up Teac | hing - G | iroup 1 |   |  |          |  |  |  |
|--------|---------|----------|---------|---|--|----------|--|--|--|
|        | 20      | ٢        | 0       | 8 |  | <b>Ø</b> |  |  |  |
|        |         | A.       |         |   |  |          |  |  |  |
|        |         |          |         |   |  |          |  |  |  |

#### **Function Bar**

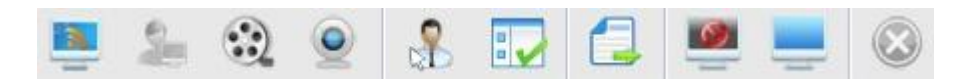

When the teacher initiates Group Teaching, the teacher and group leaders will find a toolbar displayed in the dialogue of Group Teaching. Group Leaders can operate functions in the toolbar.

1. Press

to broadcast the group leader's screen to group members

to show a group member's screen to the group leader and other group 2. Press members.

to show the media files to group members. 3. Press

4. Press

to broadcast the camera display to group members.

5. Press to monitor & control a group member.

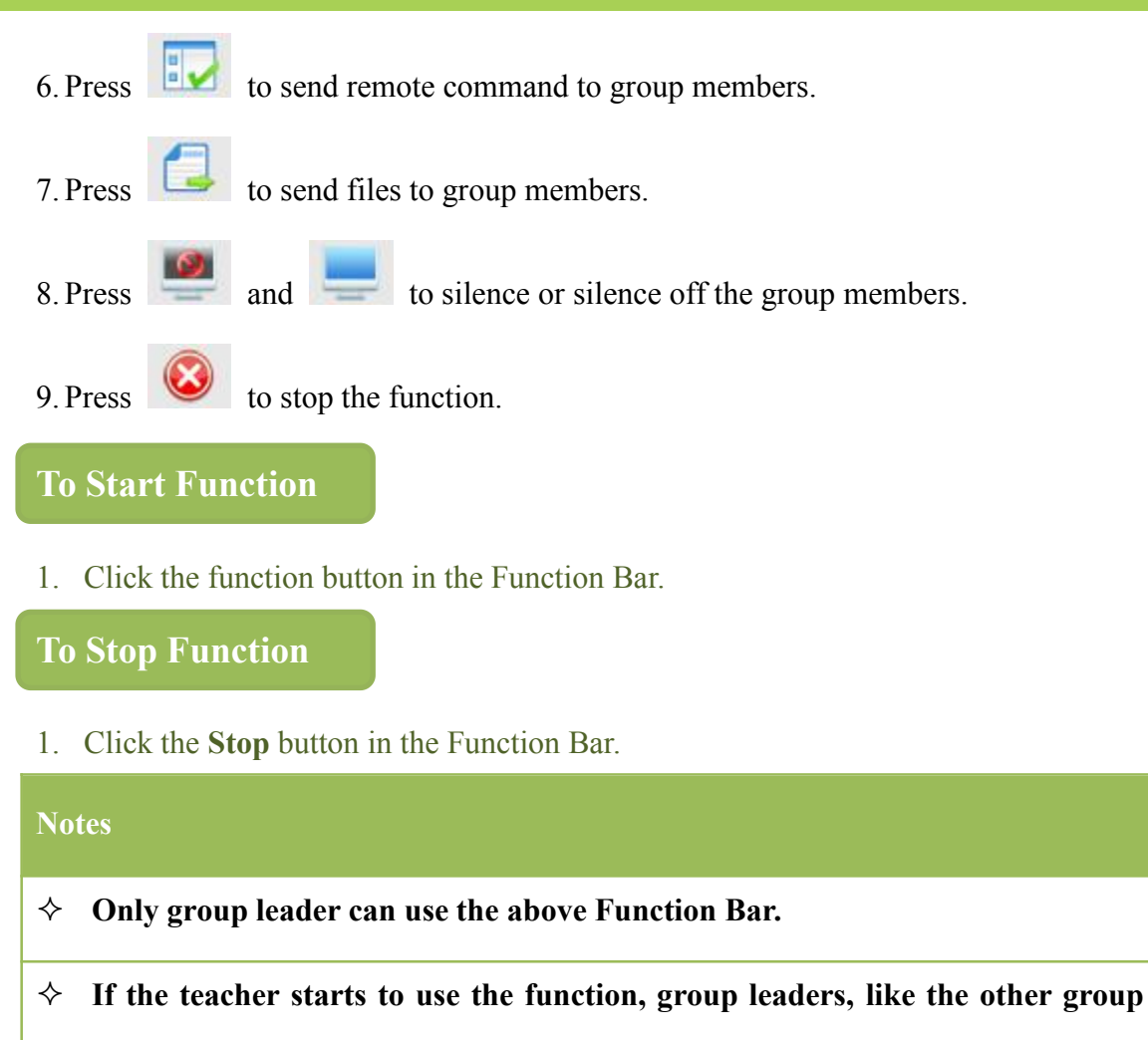

members, will receive the teacher's operations.

### 8.11 Quiz by answer sheet

**Quiz by answer sheet** is an activity developed by teacher. After teacher launch **Quiz**, the following dialog will pop up at student side.

| o Quizing                   |                                                                                                    |            |                                                                                                    |
|-----------------------------|----------------------------------------------------------------------------------------------------|------------|----------------------------------------------------------------------------------------------------|
|                             | Question Group one: Choose the Correct answer         1.After dinner he often in the park         Image: State display="block">Image: State display="block"         A.talk a walking         B.take a walk         C.taking a walk         D.takes a walk | E          | Question Group one: Choose the Correct a (     A B C D     A B C D     Question Group two: Blank filling question (     3 (1)     4 (2)     5 (1)     6 (1)     7 (1)     7 (2) |
| <ul> <li>00:09:2</li> </ul> | 2.The Person is a famous writer<br>A.with whom you talked<br>B.who you talked with<br>C.that you talked with<br>Duran talked with<br>#                                                                                                    | • • II • • | Figure Composition: The Tortoise And The (<br>8<br>Unanswered:9                                                                                                    |
| 🔊 🖉                         |                                                                                                    |            | EN 💆 < 😤 🛱 🕂 🔁 陸 2014/1/13                                                                                                    |

#### **To Answer Choice Question**

- 1. Click certain option to select this option;
- 2. Re-click certain option to deselect this option.

#### To Answer True or false Question

- 1. Click  $\checkmark$  or  $\times$  to select this option;
- 2. Re-click certain option to deselect this option.

**To Answer Fill-in-blank Question** 

1. Enter the answer in input box.

#### **To Answer Essay Question**

1. Enter the answer in input box.

**To Answer Handwriting Question** 

1. Enter the answer in input box.

Click **Submit** button to submit the answer after completing all answers.

## 8.12 Survey

Teacher can give a Survey during the class session.

#### **To Start Answering Questions**

- 1. In the **Survey** dialog, browse to a question.
- 2. In the answer area, select the answers you think are correct.
- 3. Click the **Submit** button.

After the Survey is finished, the correct answer will be displayed immediately on the top of the Instant Quiz window if it is not used as Survey.

| Notes |                                                                                                    |
|-------|----------------------------------------------------------------------------------------------------|
| ¢     | If the answering time has run out, the quiz paper will be submitted automatically.                                                                                                    |
| ¢     | Each instant quiz has only one question. There are only two types of questions available, multiple-choice questions and true or false questions.                                                                                          |
| ¢     | If the Survey is for survey only, there will be no correct answer displayed<br>after students submit their answers. If the Survey is set a correct answer, the<br>correct answer will display on students' screen after they submit their |

### 8.13 Screen Playback

answers.

During the class, teacher can send out his screen for students to view, while at the same time recording the screen operations as an ASF file. Students can view teacher's recorded files, via Windows Media Player.

Teacher can send the screen-recorded files to students, using the **File Distribution** function. After the class is over, students can then play and review the screen-recorded files, via Classroom Management by Windows Media Player.
## **User Manual**

| oto |
|-----|
| ULE |
|     |

 ✤ To play the screen-recorded files via Windows Media Player, your computer must have Classroom Management by Mythware software installed.

## **END-USER LICENSE AGREEMENT**

The software is protected by copyright laws and international treaty provisions. Nanjing Mythware Information Technology Co., Ltd. own and retain all right, title and interest in and to the Software, including all copyrights, patents, trade secret rights, trademarks and other intellectual property rights therein. You acknowledge that your possession, installation, or use of the Software does not transfer to you any title to the intellectual property in the Software, and that you will not acquire any rights to the Software except as expressly set forth in this Agreement. You agree that any copies of the Software and Documentation will contain the same proprietary notices which appear on and in the Software and Documentation. You may not rent, lease, loan or resell the Software. You may not permit third parties to benefit from the use or functionality of the Software via a timesharing, service bureau or other arrangement, except to the extent such use is specified in the applicable price list, purchase order, or product packaging for the Software. You may not transfer any of the rights granted to you under this Agreement. You may not reverse engineer, decompile, or disassemble the Software, except to the extent the foregoing restriction is expressly prohibited by applicable law. You may not modify, or create derivative works based upon, the Software in whole or in part. You may not copy the Software or Documentation. You may not remove any proprietary notices or labels on the Software. All rights not expressly set forth hereunder are reserved by Nanjing Mythware Information Technology Co., Ltd. Nanjing Mythware Information Technology Co., Ltd. reserves the right to periodically conduct audits upon advance written notice to verify compliance with the terms of this Agreement. Some functions and features of this software are under the auspices of the Intel, they are "Group Management", "Quiz", "Bounding Window", "Remote Setting" and "UI Design", you can only install and use the software on the Intel CPU integrated computers. If you can not accept the limitation, please don't install this software, and contact us for unlimited versions and other cooperation.

## **Technical support**

The software Technical Support team welcomes your questions and comments.

If you experience any difficulty with the software, you may first want to contact your local agents, as they may be able to solve the problem more quickly.

Relevant telephone, fax and email information contained in the software:

Phone: +86-25-66987899

Fax: +86-25-66987898

Mail: <a href="mailto:service@mythware.com">service@mythware.com</a>

Website: www.mythware.com

When you call technical support, it is helpful if you have accessed to your software during the call. The support representative may ask you for the following information:

- 1. When you purchased the product.
- 2. The agent's name.
- 3. The version of your operation system.